### Financial Webinar - January 2017

Access to RightNetworks, Customer Accounts, Invoicing and Recording Deposits

#### Key items to remember

- Chapters must use the file on RightNetworks
- Notify Regional Treasurer if changes to RN or QB passwords
- Chapter Treasurers please submit your December Financial reports to your Regional Budget Committee Mentor
- Chapter Treasurers confirm that 2016-2017 Budget has been loaded and Budget vs Actual reports are provided to the chapter
- Utilize budget committee and committee chairs in developing 2017-18 budget. Build from the bottom up
- Items to include in your 2017-2018 Budget \$540 RightNetworks annual subscription to be paid with the chapter Per Capita submission. \$224.14 Quickbooks Pro cost to upgrade 2014 QB version
- Prior year adjustments will return an error message
  - Create an income account: Void check from prior period
  - Create an expense account: Void deposit from prior period
  - Submit a deposit entry for voided check in the current month to offset the outstanding check

#### Eastern Region Budget Committee

Connie Page (<u>ctpage21@yahoo.com</u>) Mentor: Baltimore County, Bucks County, Central NJ, Greater Union County, Northern VA, Westchester County

Jacqueline Parker (<u>jacquelinelarue@icloud.com</u>) Mentor: Mercer County, Montgomery County, North Jersey, Philadelphia, Queens, Western Maryland

Debra Allen-Davis (<u>deballendavis@gmail.com</u>) Mentor: Boston, Greater Albany, Morris County, National Harbor, Newton, Pittsburg, Suffolk County

Kim Scott (<u>kscottcpa@Hotmail.com</u>) Mentor: Southern Maryland, Stamford Norwalk, Greater Suburban Maryland, Washington DC, Westchester Cty - Fin Sec

Crystal Mullins (<u>mullins2@mac.com</u>) RightNetworks Coordinator for Presidents and Financial Secretaries

# Thank YOU!!!!

# Putting Right Networks on Your Desktop/ Device

Presented by Crystal Mullins

### Accessing RightNetworks

#### Get Started in 3 Easy Steps!

We've pulled together all the information you need for a successful set up of your hosted desktop. The instructions below will guide you through the setup process. Get started!

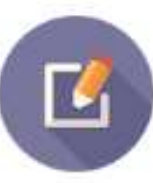

Step 1: The first thing you'll need to do is log in

with your credentials above and create and verify your security profile. This will allow us to provide secure access to

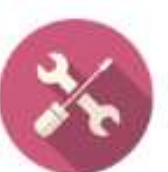

Step 2: Time to get things set up. Answer a few questions about your device, run the setup wizard, select your files to upload and you're in the cloud!

you, and only you!

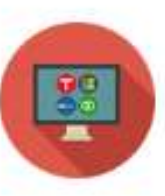

Step 3: You're ready to work in your hosted desktop with anytime, anywhere access to your files and data!

#### Need help getting started?

Visit our Helpdesk or follow these helpful links for answers to the most frequently asked account setup questions.

#### How do I print?

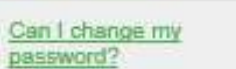

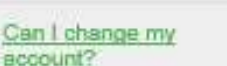

How do I submit a ticket?

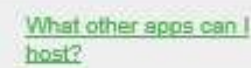

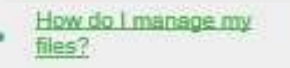

#### Using Welcome email

- Start with Step 2 •
- Click on the link in Step 2 •

Click on the link below https://fs.rightnetworks.com/adfs/ls/ idpinitiatedsignon.aspx?

#### Enter Chapter UserName and Password

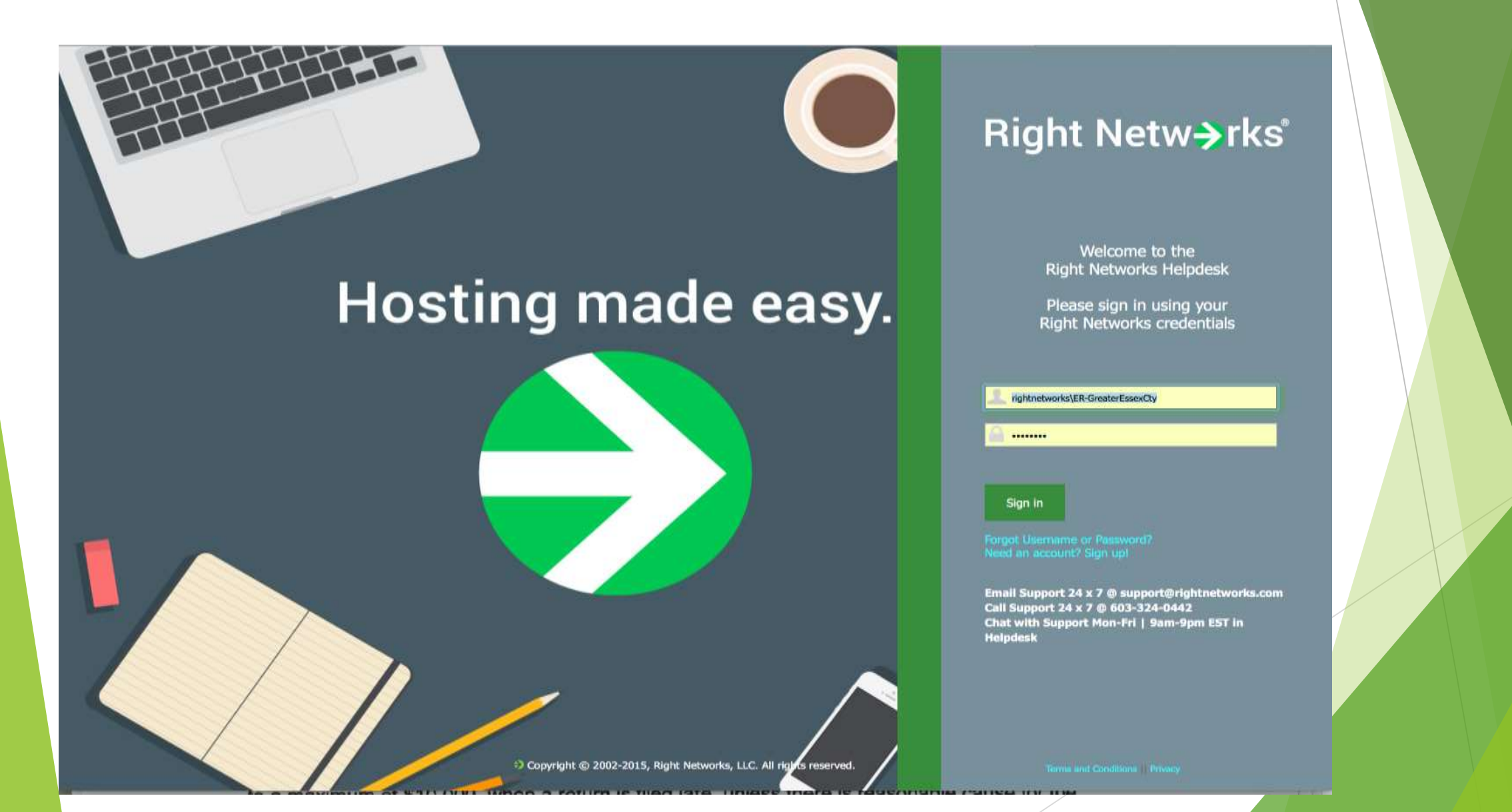

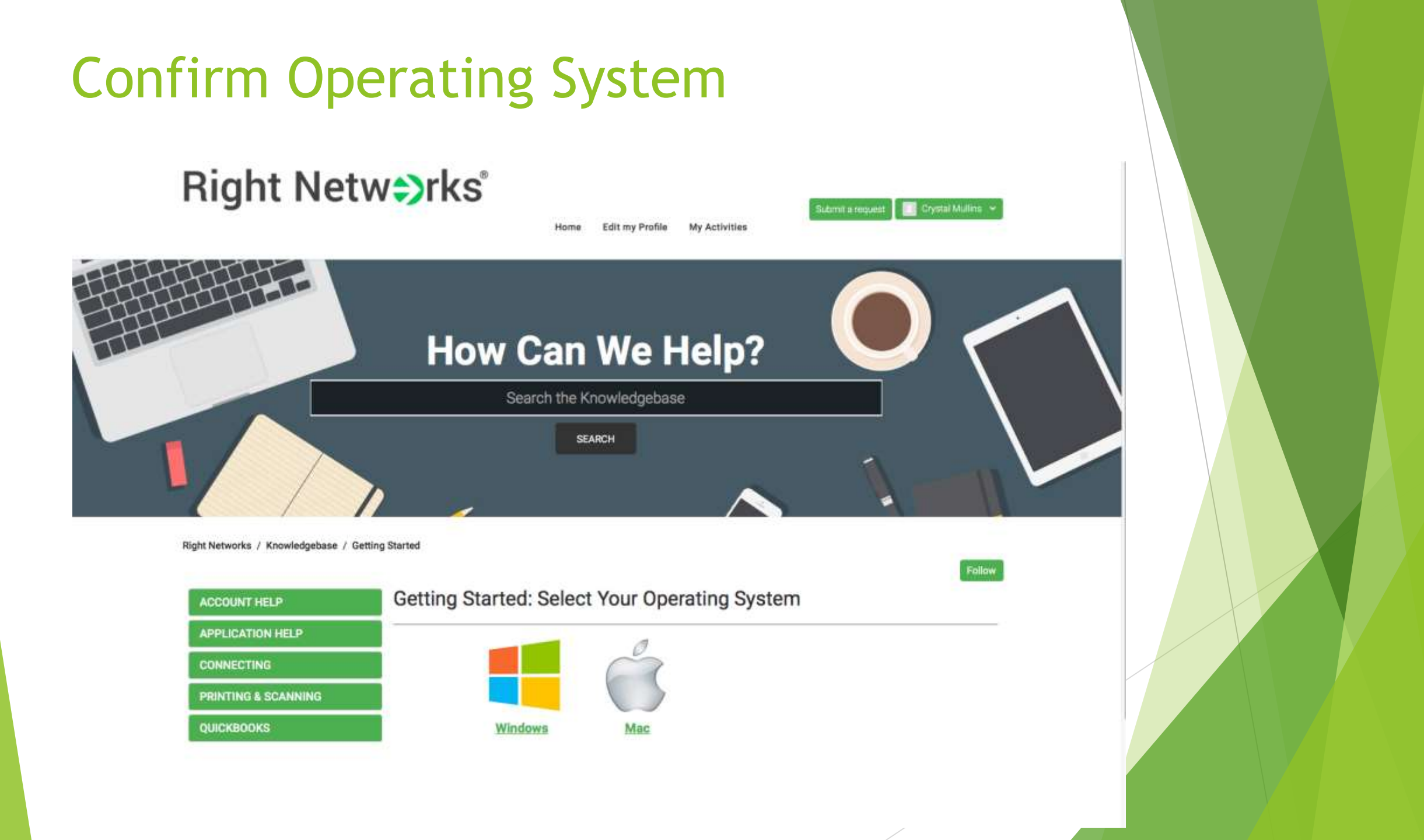

## **MAC Operating System**

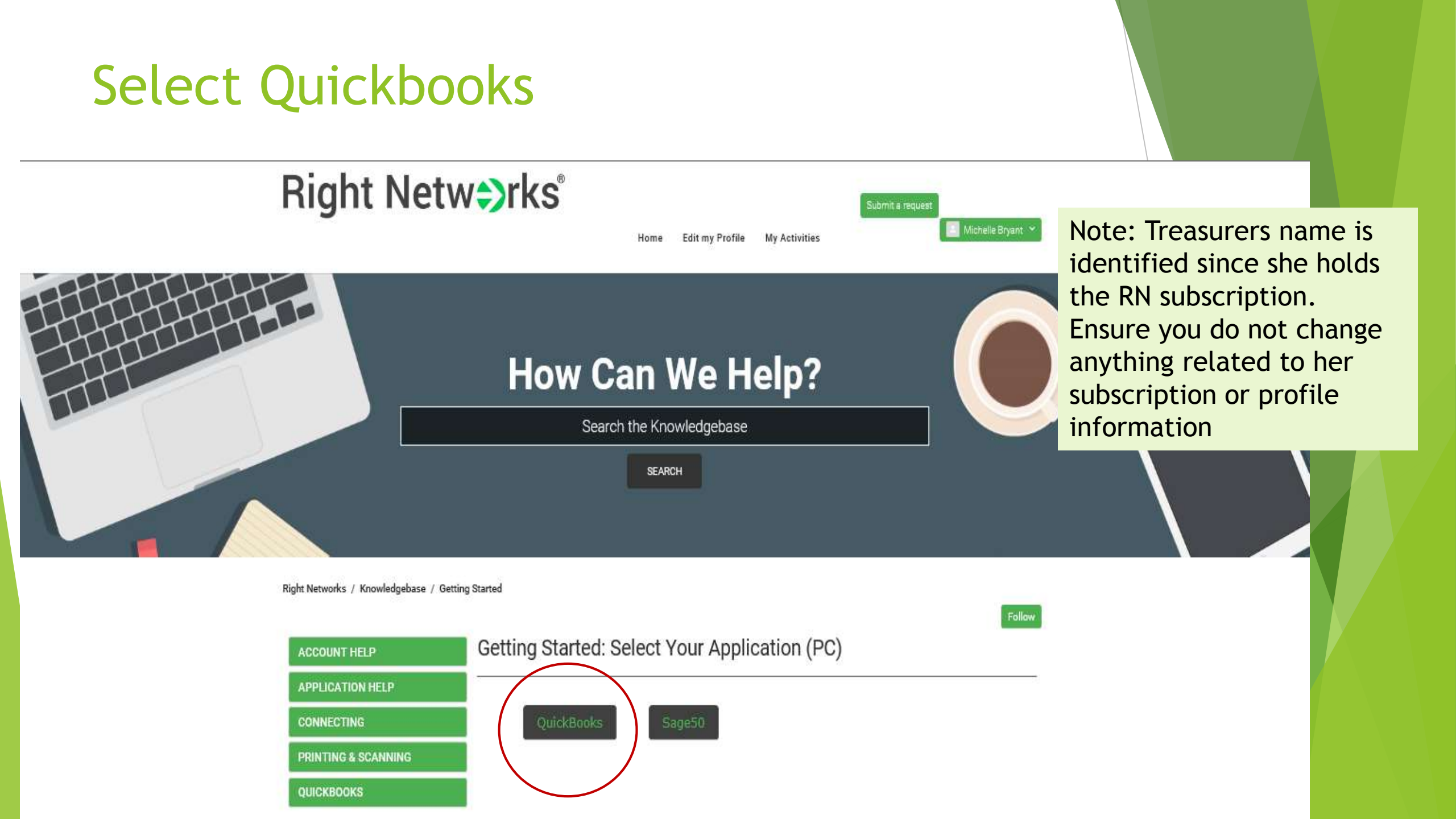

### Right Netw>rks

Edit my Profile My Activities

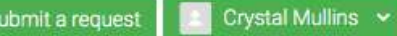

Follow

How Can We Help?

Home

Right Networks / Knowledgebase / Getting Started

 ACCOUNT HELP
 Getting Started: QuickBooks Setup (Mac)

 APPLICATION HELP
 Step 1 - Preparing Your Mac to Connect to Right Networks

 CONNECTING
 Step 2 - Preparing Your Existing QuickBooks Data for Upload

 QUICKBOOKS
 Step 3 - Restoring Your QuickBooks Data on Right Networks

#### Download TSPrint for MAC

Right Networks / Knowledgebase / Getting Started

| ACCOUN                                                                   | T HELP                                                                      | Getting Started:                                                                  | QuickBooks Set                                                                                                    | tup (Mac)                                                                                                    |           |  |  |  |
|--------------------------------------------------------------------------|-----------------------------------------------------------------------------|-----------------------------------------------------------------------------------|----------------------------------------------------------------------------------------------------|----------------------------------------------------------------------------------------------------|-----------|--|--|--|
| APPLICA                                                                  | TION HELP                                                                   |                                                                                   |                                                                                                    |                                                                                                    |           |  |  |  |
| CONNEC                                                                   | TING                                                                        | Step 1 – Preparing Your M                                                         | Mac to Connect to Right Networks                                                                                               |                                                                                                    |           |  |  |  |
| PRINTIN                                                                  | G & SCANNING                                                                | <ol> <li>Download and install TS</li> <li>Once installed, go to you</li> </ol>    | SPrint for Mac if you plan on pri<br>ur Applications folder and find 1                                                         | inting from the hosted environment: Download TSPrint.<br>TSPrint. Double-click the icon to launch it. If it launches prope                                                                                                    | erly, you |  |  |  |
| QUICKBO                                                                  | DOKS                                                                        | should see a printer ico<br>3. Please select the buttor<br>Remote Desktop setting | n listed in the top right of your s<br>n below and insert the username<br><b>gs.</b>                                           | screen by the time and date on the Menu bar.<br>e sent to you in your <b>Welcome Email</b> to download the pre-con                                                                                                    | figured   |  |  |  |
|                                                                          |                                                                             | Click Here                                                                        |                                                                                                    |                                                                                                    |           |  |  |  |
|                                                                          | <ul> <li>Install TSPrintClent</li> </ul>                                    |                                                                                   |                                                                                                    | 🜳 Install TSPrintClient                                                                                                    |           |  |  |  |
| reduction<br>stination Select<br>tallation<br>Type<br>tallation<br>nmary | Velcome to the TSPintClent in<br>You will be guided through th<br>software. | e steps necessary to install this                                                 | <ul> <li>Introduction</li> <li>Destination Select</li> <li>Installation Type</li> <li>Installation</li> <li>Summary</li> </ul> | The installation was completed successfully. Please open Finder and start TSPrintClient under Applications. You should see a small printer icon in your mac tray that indicates TSPrintClient has started! Example below Example below If you have any additional questions or issues feel free to contact us at support@terminalworks.com |           |  |  |  |
|                                                                          |                                                                             | Co Tack Continue                                                                  |                                                                                                    | Go Back Close                                                                                                    |           |  |  |  |

Follow

#### See Printer icon - process successful!

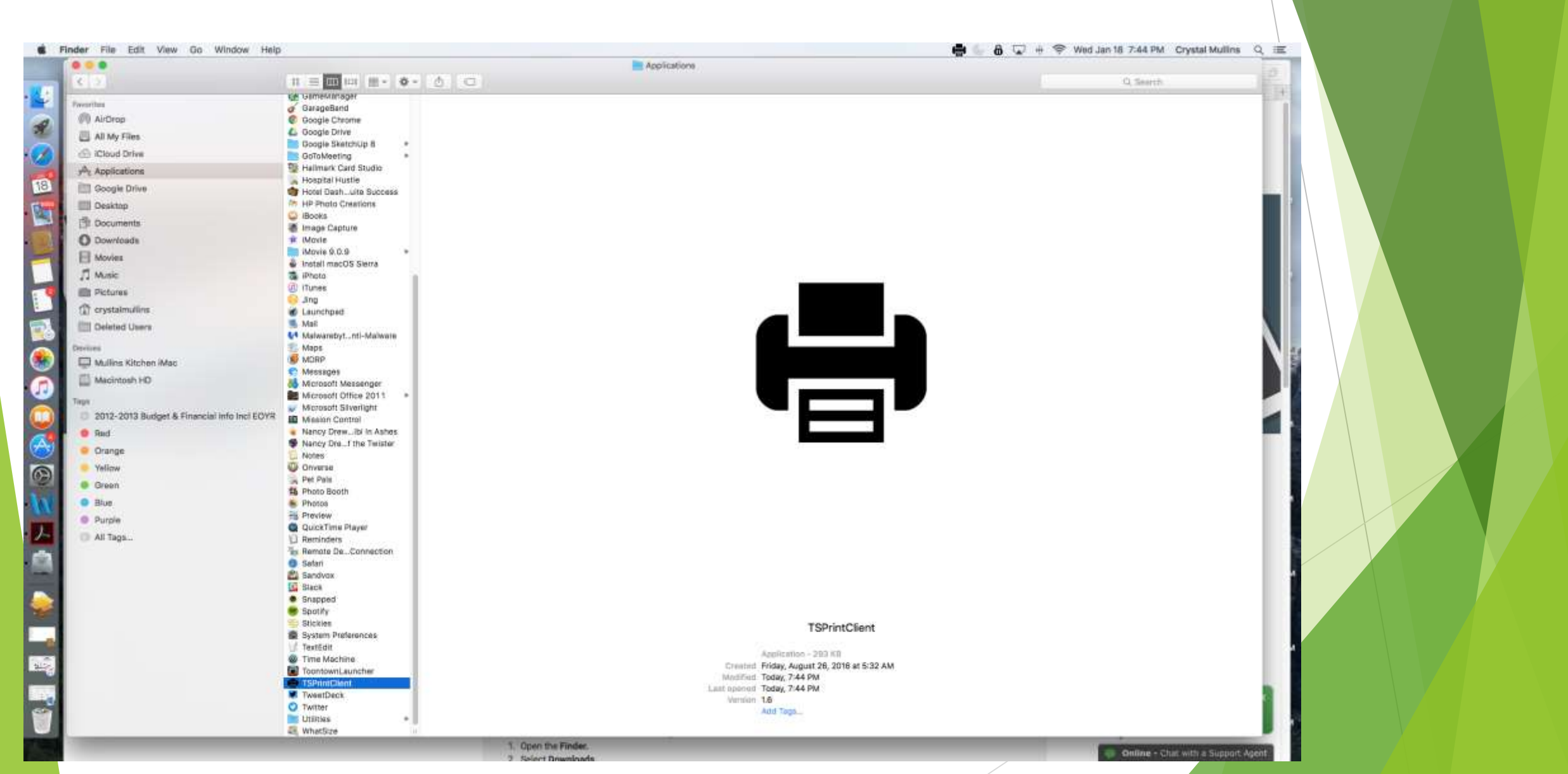

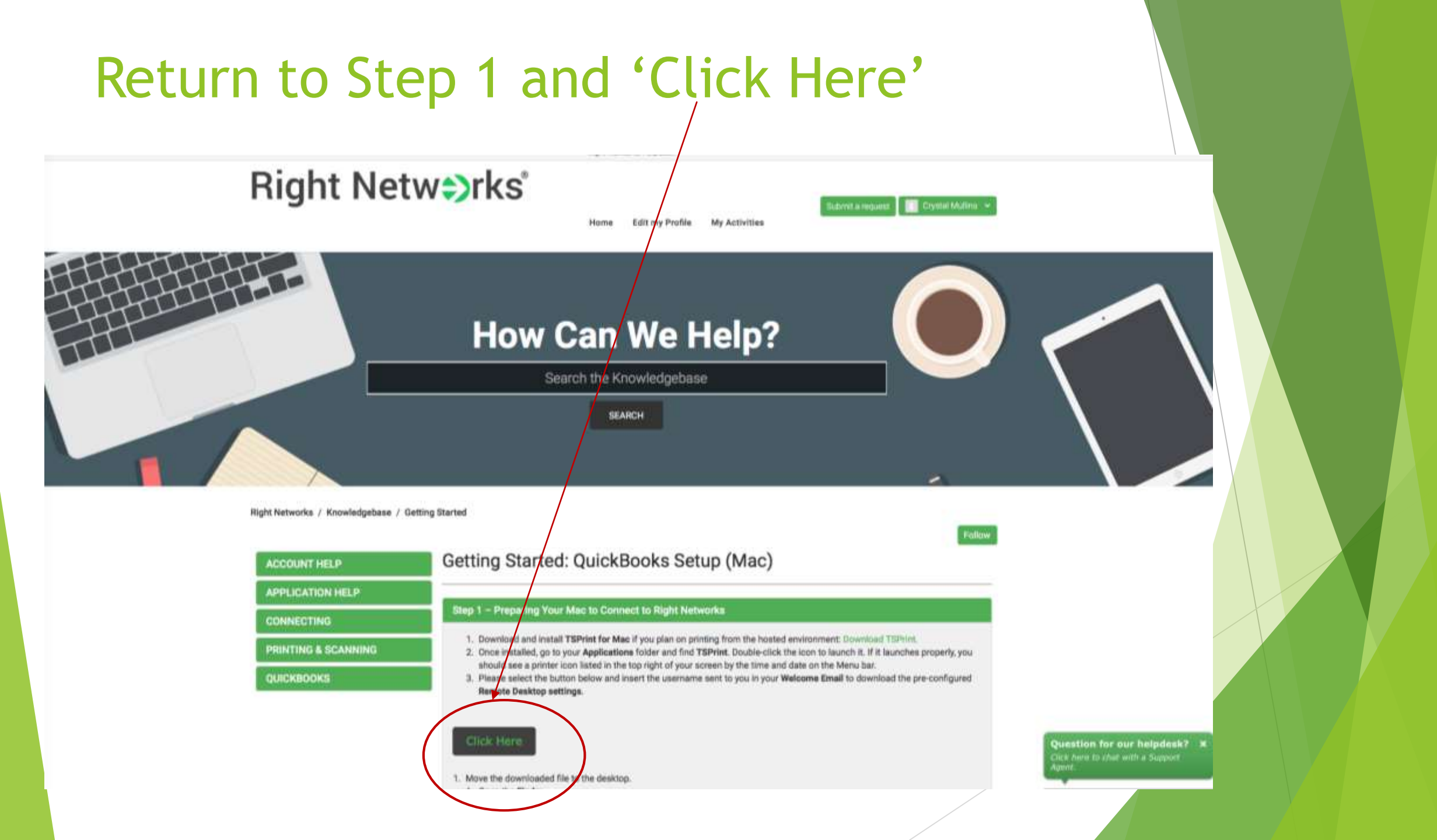

#### Download icon on desktop

Contraction in which the

Right Networks / Knowledgebase / Getting Started

| APPLICATION HELP    |                                                                                                    |  |  |  |  |  |  |  |  |
|---------------------|----------------------------------------------------------------------------------------------------|--|--|--|--|--|--|--|--|
|                     |                                                                                                    |  |  |  |  |  |  |  |  |
| CONNECTING          | Step 1 - Preparing Your Mac to Connect to Right Networks                                                                                                    |  |  |  |  |  |  |  |  |
| PRINTING & SCANNING | Download and install TSPrint for Mac If you plan on printing from the hosted environment: Council and TSPrint.     Once installed, go to your Applications folder and find TSPrint. Double-click the icon to launch it. If it launches property, you                                                                                                    |  |  |  |  |  |  |  |  |
| QUICKBOOKS          | Download a shortout steed in the top right of your screen by the time and date on the Menu ber.<br>it was and insert the usemane sent to you in your Welcome Email to download the pre-configured<br>Lisemane                                                                                                    |  |  |  |  |  |  |  |  |
|                     | 1. Open the Finder.     2. Select Downloads.     3. Find the RightNetworks.rdp file.     4. Click on the RightNetworks.rdp file and drag it to the Desktop.     2. Download and install the correct Remote Desktop for Macs: newer (Intel Leased).     3. Once installed, go to your Applications folder and find Microsoft Remote Desktop.     Note: it may be located at the end of the applications since this was the last item downloaded.     4. Double-click the Microsoft Remote Desktop icon.     Note: (Optional) Right-click on the Microsoft Remote Desktop icon in the dock, highlight Options and select Keep in Dock.     5. With the application open select File in the upper left hand correct of your screen.                            |  |  |  |  |  |  |  |  |
|                     | <ol> <li>Select Import.</li> <li>Select Desktop.</li> <li>Double click on the RightNetworks.rdp file.</li> <li>The new connection should now be displayed in the main window under My Desktops.</li> <li>Double-click the new connection to log in.</li> <li>Atternatively you can double click on the RightNetworks.rdp file that should now be located on your desktop.</li> <li>Note: If when double clicking on the shortout the remote desktop window does not open in full-screen you may have multiple applications that open .rdp files. If that is the case please use the steps below to set Microsoft Remote Desktop as the default application for .rdp files.</li> <li>Both click on the RightNetworks of shortout on your desktop.</li> </ol> |  |  |  |  |  |  |  |  |

#### S Finder File Edit View Go Window Help ... Downloads 비미미 표~ 수~ 신 이 3 **Favorites** Name AirDrop RightNetworks.rdp TSPrintClient.pkg All My Files PHB-2016-2017-Foundation-Section-2 -Foundation-Officers Executive-Director and Foundation-Boa Cloud Drive #HB-2016-2017\_Foundation\_Section-1\_Foundation-Overview.doc PHB 2016-2017 National Section-18 National Programming Thrust-2 doc Applications PHB\_2016-2017\_National\_Section-16\_-National\_JJOA\_Chapters\_By\_State.doc Google Drive PHB\_2016-2017\_National\_Section-17\_-National\_Census\_and\_Demographics-optional.doc Desktop PHB 2016-2017 National Section-15 2016-18-National Theme.doc PHB\_2016-2017\_National\_Section-14\_National\_Headquarters\_Contact\_Information.doc 19 Documents PHB 2016-2017 National Section-13 National and Regional Officer Contacts-3.docs O Downloads PHB\_2016-2017\_National\_Section-13\_National\_and\_Regional\_Officer\_Contacts-2.docx H Movies PH8\_2016-2017\_National\_Section-12\_National\_Partment\_Facts\_and\_Key\_Dates.doc PHB\_2016-2017\_National\_Section-11\_National\_Organizational\_Chart.doc Music PHB\_2016-2017\_National\_Section-9\_National\_Directives\_and\_Resolutions.doc Pictures PHB 2016-2017 National Section-8 National Constitution and Bylaws-2.doc PHB\_2016-2017\_National\_Section-8\_National\_Constitution\_and\_Bylaws.doc r crystalmullins PHB 2016-2017 National Section-7 National Governance Overview-2.doc Deleted Users PHB 2016-2017 National Section-7 National Governance Overview.doc PH8\_2016-2017\_National\_Section-6\_National\_History.doc Services. PHB 2016-2017 National Section-1 National Organization Objectives and Alms-2.docx Mullins Kitchen iMac PHB\_2016-2017\_National\_Section-1\_National\_Organization\_Objectives\_and\_Aims.docx CH recintosh HD PHE 2016-2017 National Section-18 National Programming Thrust doc PHB\_2016-2017\_National\_Section-13\_National\_and\_Regional\_Officer\_Contacts.docx Datest E donaldmullins 2012-2013 Budget & Financial Info Incl EOYR Red Orange 62 Vellow Green Blue Purple C All Tegs...

### Download and connect Remote Desktop

Click link

#### Step 1 – Preparing Your Mac to Connect to Right Networks

- 1. Download and install TSPrint for Mac if you plan on printing from the hosted environment: Download TSPrint.
- 2. Once installed, go to your Applications folder and find TSPrint. Double-click the icon to launch it. If it launches properly, you should see a printer icon listed in the top right of your screen by the time and date on the Menu bar.
- 3. Please select the button below and insert the username sent to you in your Welcome Email to download the pre-configured Remote Desktop settings.

#### Click Here

- Move the downloaded file to the desktop.
- 1. Open the Finder.
- 2. Select Downloads.
- 3. Find the RightNetworks.rdp file.
- 4. Click on the RightNetworks.rdp file and drag it to the Desktop.
- 2. Download and install the correct Remote Desktop for Macs: newer (Intel-based).
- 3. Once installed, go to your Applications folder and find Microsoft Remote Desktop.

Note: It may be located at the end of the applications since this was the last item downloaded.

4. Double-click the Microsoft Remote Desktop icon.

Note: (Optional) Right-click on the Microsoft Remote Desktop icon in the dock, highlight Options and select Keep in Dock.

- 5. With the application open select File in the upper left hand corner of your screen.
- 6. Select Import.
- 7. Select Desktop.
- 8. Double click on the RightNetworks.rdp file.
- 9. The new connection should now be displayed in the main window under My Desktops.
- 10. Double-click the new connection to log in.
- 11. Alternatively you can double click on the RightNetworks.rdp file that should now be located on your desktop.

Note: If when double clicking on the shortcut the remote desktop window does not open in full-screen you may have multiple applications that open .rdp files. If that is the case please use the steps below to set Microsoft Remote Desktop as the default application for .rdp files:

- 1. Right-click on the RightNetworks.rdp shortcut on your desktop.
- 2. Select Get Info.
- Open the dropdown menu under Open With.
- 4 Select Microsoft Remote Deskton

#### Mac App Store Preview

#### What's New

What is OS X

How to Upgrade. Tech Speci

More

#### **Microsoft Remote Desktop**

#### **By Microsoft Corporation**

Open the Mac App Store to buy and download apps.

#### Description

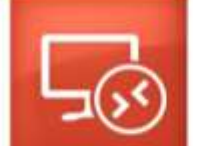

#### anywhere. Experience the power of Windows with RemoteFX in a Remote Desktop client designed to help you get your work done wherever you are.

With the Microsoft Remote Desktop app, you can connect to a remote PC and your work resources from almost

OS X ADDS

Microsoft Corporation Web Site + Microsoft Remote Desktop Support + Application License More Agreement +

#### What's New in Version 8.0.37

We have made the following updates:

\*Security enhancement: When you connect to desitops and apps that redirect local resources to the remote session, you need to grant permission for Remote Desktop to access those resources.

Free

Corporation. All rights Rated 4+

later, 64-bit processor-

#### **Customer Ratings**

We have not received enough ratings to display an average for the current version of this application. All Versions 青青青 2217 Ratings

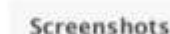

## 22 0 × m As Contracts Participa de la companya of these

Category: Business Updated Jan 17, 2017 Version: 8.0.37 Size 14.8 MR Language: English Seller: Micrusoft Corporation

View in Mac App Store

reserved.

Compatibility: 05 X 10.9 or

© 2016 Microsoft

#### **Download and Install**

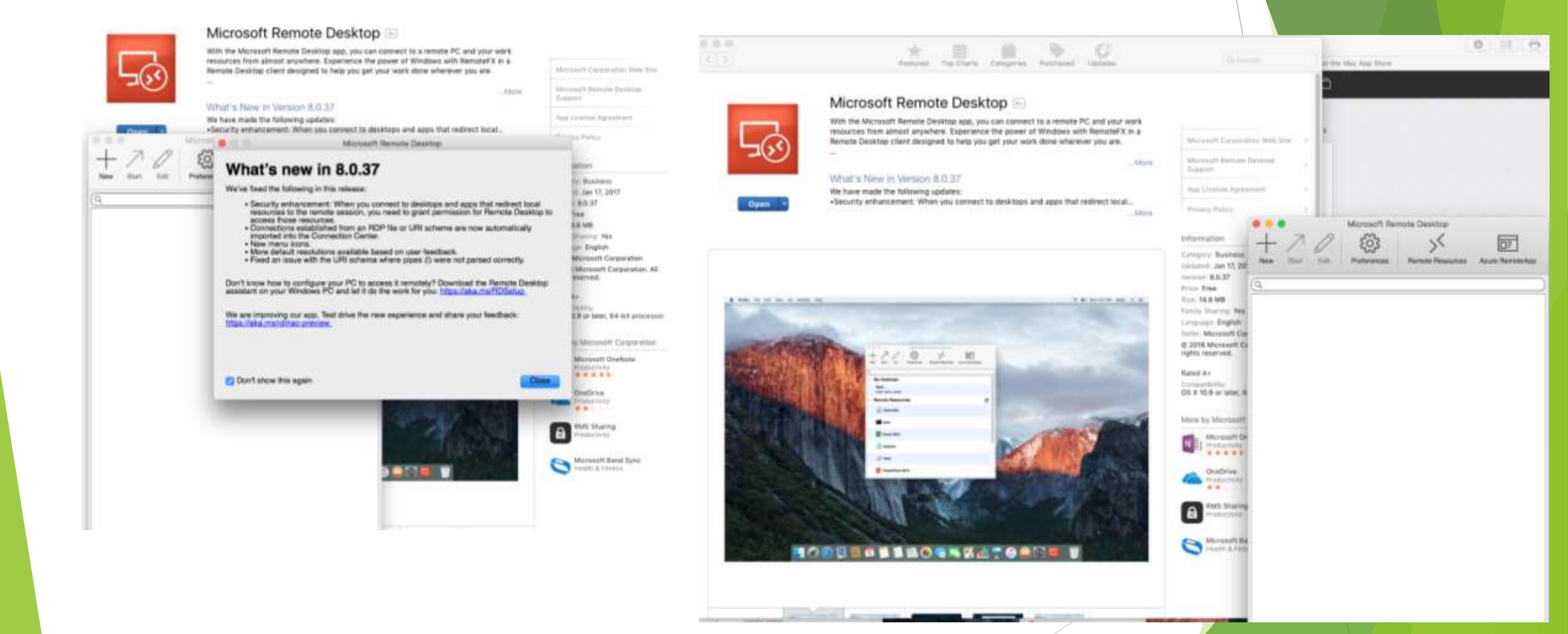

### Once installed find Remote Desktop

|                                                                                           | 1                                                                                                    |                                                                                                    |                                                                                     |                                                                                                    |                                                                                                    |
|-------------------------------------------------------------------------------------------|----------------------------------------------------------------------------------------------------|----------------------------------------------------------------------------------------------------|-------------------------------------------------------------------------------------|----------------------------------------------------------------------------------------------------|----------------------------------------------------------------------------------------------------|
| File Window Help<br>New                                                                   | BIN                                                                                                    | iii heljidesk rightnetworks.com C                                                                                                    | Wed Jan 18, 7:52 P                                                                  | base / Getting Started                                                                                                    |                                                                                                    |
| Introduction<br>Devices<br>Import<br>Find<br>Close<br>Remote Resources<br>Azure RemoteApp | RE Rate Ministra Happen<br>etworks / Knowledgebase<br>NF<br>SW DOUN THELP<br>ONE TING<br>PRINTING & SCANNING<br>QUICKBOOKS | / Getting Started      / Getting Started      / Getting Started      / Getting Started: QuickBooks Setup (Mac)      // Control of and install TSPrint for Mac If you plan on printing from the boated environment. Durwind TSPrint      // Download and install TSPrint for Mac If you plan on printing from the boated environment. Durwind TSPrint      // Download and install TSPrint for Mac If you plan on printing from the boated environment. Durwind TSPrint      // Download and install TSPrint for Mac If you plan on printing from the boated environment. Durwind TSPrint      // Download and install TSPrint for Mac If you plan on printing from the boated environment. Durwind TSPrint      // Download and install TSPrint for Mac If you plan on printing from the boated environment. Durwind TSPrint      // Download and install TSPrint for Mac If you plan on printing from the boated environment. Durwind TSPrint      // Download and install TSPrint for Mac If you plan on printing from the boated environment. Durwind      // Download and install TSPrint for Mac If you plan on printing from the boated environment.     // Durwind      // Durwind | ACCOUNT HELP<br>APPLICATION HELP<br>CONNECTING<br>PRINTING & SCANNING<br>OUTCKBOOKS | Courd Drive      Courd Drive      A Applications      Ocogle Drive      Desktop      Desktop      Deskto | Cancel Open                                                                                                    |
|                                                                                           |                                                                                                    | <ol> <li>Find the RightNetworks.rdp file.</li> <li>Click on the RightNetworks.rdp file and drag it to the Desktop.</li> <li>Download and install the correct Remote Desktop for Macs: never (Intel Eased).</li> <li>Croce Installed, go to your Applications folder and find Microsoft Remote Desktop.</li> <li>Double-click the Microsoft Remote Desktop icon.</li> <li>Double-click the Microsoft Remote Desktop icon.</li> <li>Select Import.</li> <li>Select Import.</li> <li>Select Import.</li> <li>Double-click the econoction of the applications of the main window under My Desktops.</li> <li>Select Install.</li> <li>Double-click the RightNetworks.rdp file.</li> <li>The new connection to log in.</li> <li>Attematively you can double click on the RightNetworks.rdp file.</li> <li>Double-click the new connection to log in.</li> <li>Attematively you can double click on the RightNetworks.rdp file.</li> <li>Rote: If when double clicking on the shortcut the remote desktop window does not open in full-screen applications for rdp files.</li> <li>Rote: If when double clicking on the shortcut the remote desktop.</li> <li>Right-click on the RightNetworks.rdp shortcut on your desktop.</li> <li>Select Get Info.</li> </ol>                                                                                                    |                                                                                     | <ol> <li>Download and install the correct Remote Desktop for M</li> <li>Once installed, go to your Applications folder and find M</li> <li>Note: If may be located at the end of the applications at</li> <li>Double-click the Microsoft Remote Desktop icon.</li> <li>Note: (Optional) Right-click on the Microsoft Remote D</li> <li>With the application open select File in the upper left ha</li> <li>Select Import.</li> <li>Select Desktop.</li> <li>Double-click the new connection to log in.</li> <li>Alternatively you can double click on the RightNetworks.</li> <li>Note: If when double clicking on the shortout the remote desplorations that open .double click on the RightNetworks.</li> <li>Right-click on the RightNetworks.rdp shortout on your of</li> <li>Select Back open .do files.</li> </ol>                                                                                                    | ade: naver Othel-Daunt)<br>ficrosoft Remote Desistop.<br>noe this was the last item downloaded.<br>eektop icon in the dock, highlight Options<br>ind corner of your screen.<br>In window under My Desistops.<br>s.rdp file that should now be located on yo<br>esktop window does not open in full-scree<br>are the steps below to set Microsoft Rem<br>desistop. |

#### **Remote Desktop Connection**

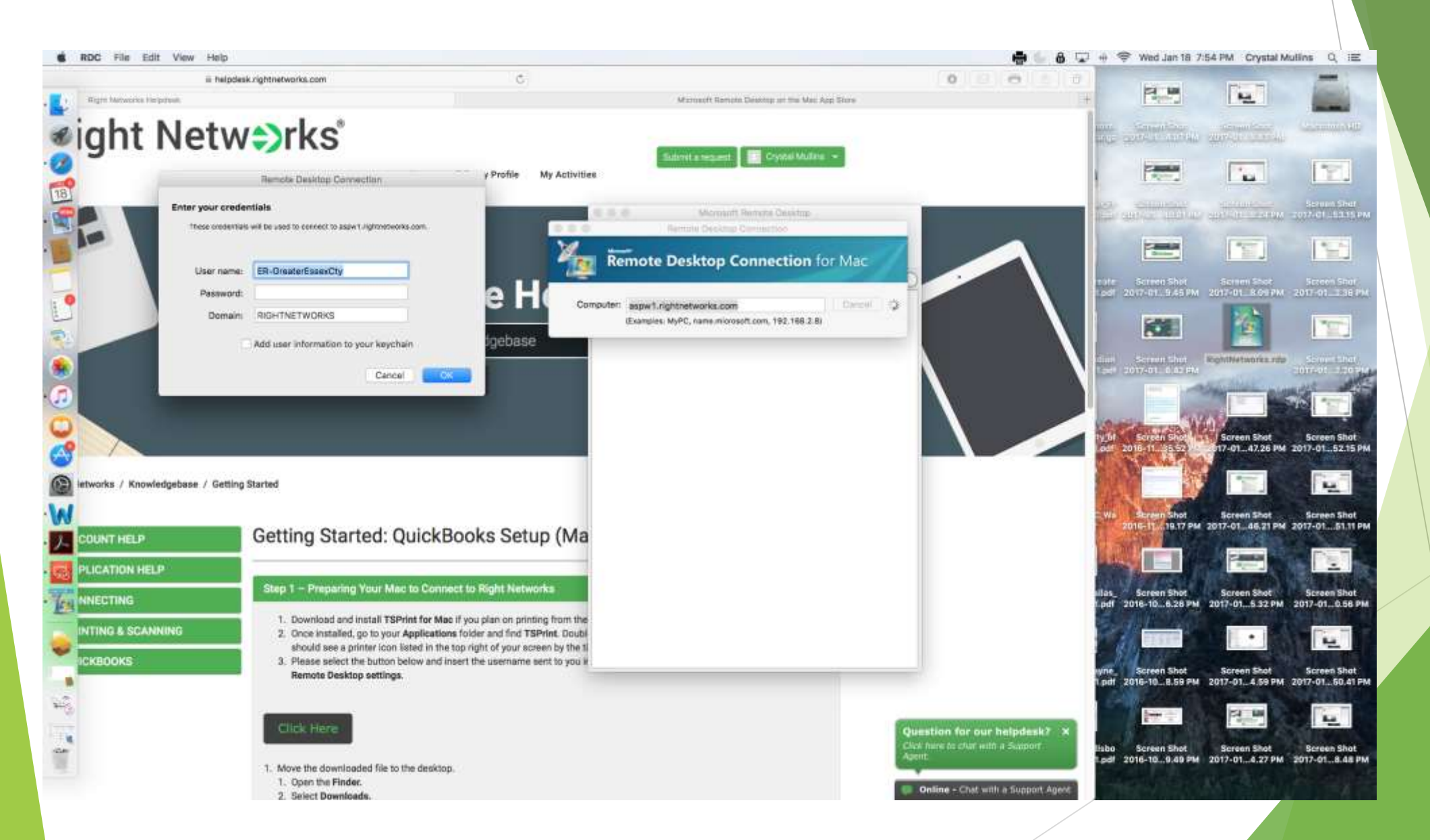

#### Access RightNetworks

| Right Networks Periphers                                                                                         | reports nynthetworkt.com                                                                                                    | 19                                                                                                    |
|----------------------------------------------------------------------------------------------------|----------------------------------------------------------------------------------------------------|----------------------------------------------------------------------------------------------------|
| Networks / Knowledgebase /                                                                                       | Getting Started                                                                                                    |                                                                                                    |
|                                                                                                    |                                                                                                    |                                                                                                    |
| ACCOUNT HELP                                                                                                    | Getting Started: Quid                                                                                                    | ckBooks Setup (Mac                                                                                                    |
| APPLICATION HELP                                                                                                 | Enter your credentials                                                                                                    |                                                                                                    |
| CONNECTING                                                                                                    | These committate will be used to                                                                                                    | assessed to add with rights when shows                                                                                                    |
| PRINTING & SCANNING                                                                                              |                                                                                                    | And the second second se |
| QUICKBOOKS                                                                                                    | User name: ER-Oreate                                                                                                    | rEssawCty                                                                                                    |
| and the second second second second second second second second second second second second second second second | Demain: RIGHTNET                                                                                                    | WORKS                                                                                                    |
|                                                                                                    |                                                                                                    | 5 2 2 2 2                                                                                                    |
|                                                                                                    | Add uner in                                                                                                    | formation to your keychain                                                                                                    |
|                                                                                                    | -                                                                                                    | Carcel                                                                                                    |
|                                                                                                    | 1. M.                                                                                                    |                                                                                                    |
|                                                                                                    | 1. Open the Finder.                                                                                                    |                                                                                                    |
|                                                                                                    | 2. Select Downloads.                                                                                                    |                                                                                                    |
|                                                                                                    | <ol><li>Find the RightNetworks.rdp file.</li></ol>                                                                                                    | Second Second                                                                                                    |
|                                                                                                    | 4. Click on the Highthetworks.rdp                                                                                                    | nie arts                                                                                                    |
|                                                                                                    | 2. Download and install the correct Re                                                                                                    | emote I                                                                                                    |
|                                                                                                    | 3. Crice installed, go to your Application                                                                                                    | ons foi                                                                                                    |
|                                                                                                    | Note: It may be located at the end                                                                                                    | of the p                                                                                                    |
|                                                                                                    | 4. Double-click the Microsoft Remote                                                                                                    | Dankte                                                                                                    |
|                                                                                                    | Note: Cetional Boht-click on the I                                                                                                    | Microw                                                                                                    |
|                                                                                                    | 5. With the application open select Fil                                                                                                    | le in thi                                                                                                    |
|                                                                                                    | and the second second management of the second second second second second second second second second second s                                                       |                                                                                                    |
|                                                                                                    | 6. Select import.                                                                                                    |                                                                                                    |
|                                                                                                    | <ol> <li>Select Import.</li> <li>Select Desktop.</li> </ol>                                                                                                    |                                                                                                    |
|                                                                                                    | <ol> <li>Select Import.</li> <li>Select Desktop.</li> <li>Double click on the RightNetworks.</li> </ol>                                                               | ndp file                                                                                                    |
|                                                                                                    | 6. Select Import.     7. Select Desktop.     8. Double click on the RightNetworks.     9. The new connection should now be                                            | .ndp file<br>e displa                                                                                                    |
|                                                                                                    | 6. Select Import.     7. Select Desktop.     8. Double click on the RightNetworks.     9. The new connection should now be     10. Double-click the new connection to | ntip file<br>e displa<br>tog in.                                                                                                    |

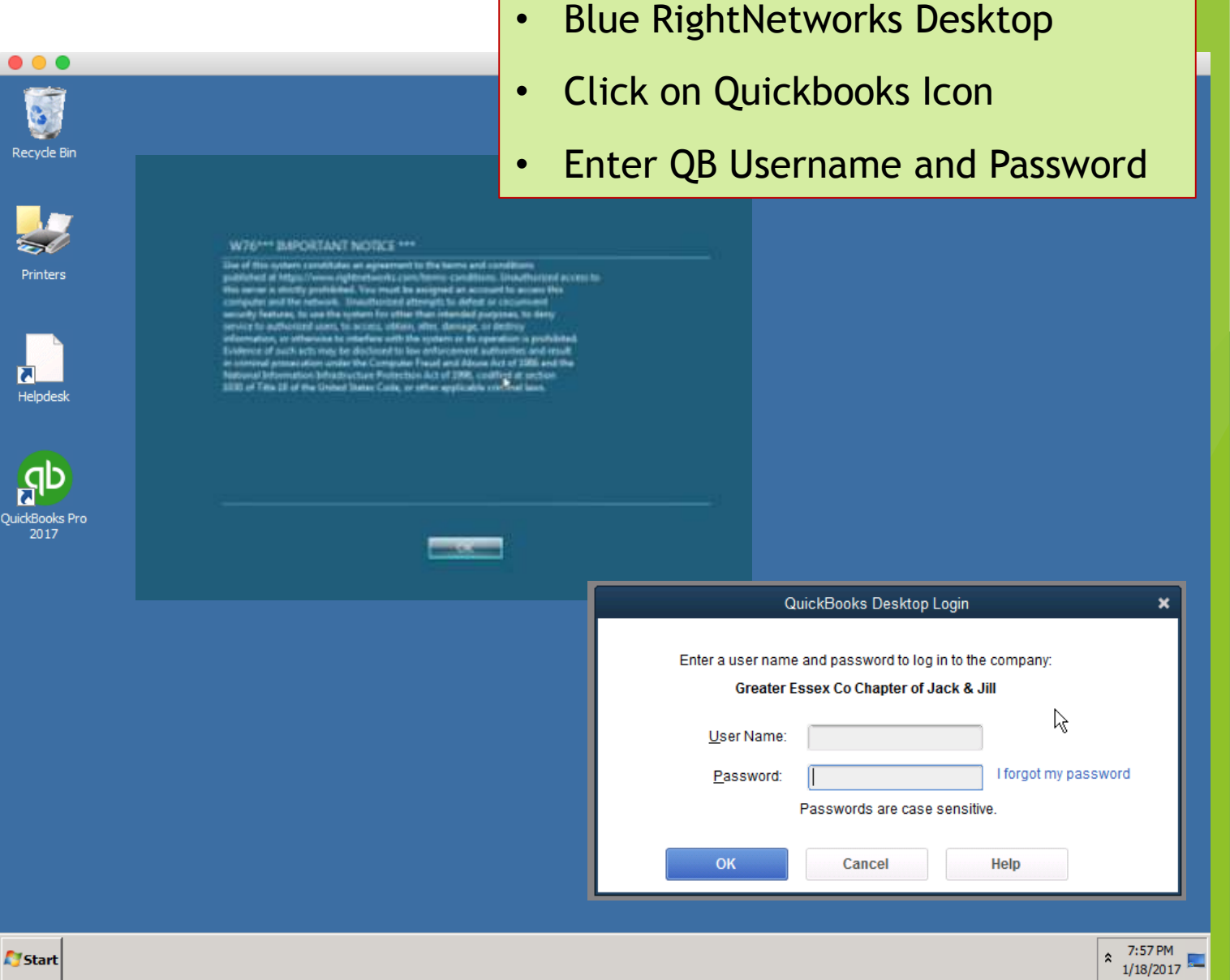

Click 'ok'

•

•

Enter Chapter Username/password

### Quickbooks desktop

#### Username identified

|                                                                                                    |                                                              | aspw1.rightnetwo                                                            | orks.com                                                                   |                                                                                                    |                                       | Syracus         | e Chapter of Jack & Jill - QuickBo                                                                                                    | oks Pro 2016                                                                                                    |
|----------------------------------------------------------------------------------------------------|--------------------------------------------------------------|-----------------------------------------------------------------------------|----------------------------------------------------------------------------|----------------------------------------------------------------------------------------------------|---------------------------------------|-----------------|----------------------------------------------------------------------------------------------------|----------------------------------------------------------------------------------------------------|
|                                                                                                    | ater Essex Co Chapter of J<br>ompany C <u>u</u> stomers Vend | ack & Jill - QuickBooks D<br><u>o</u> rs Emplo <u>v</u> ees <u>B</u> anking | esktop Pro 2017(multi-user)<br><u>R</u> eports <u>W</u> indow <u>H</u> elp | (President) _ 🗗 🗶                                                                                                    | d <u>o</u> rs Employees               | <u>B</u> anking | <u>R</u> eports <u>W</u> indow <u>H</u> elp Special                                                                                                    | Offers                                                                                                    |
| Search Company or Help 🗸 🔎 <                                                                                                    |                                                              |                                                                             | Home                                                                       |                                                                                                    |                                       |                 | <u>R</u> eport Center<br>Memorized Reports                                                                                                    |                                                                                                    |
| My Shortcuts       Mome       My Company                                                                                                    | Home Page Insights                                           | _                                                                           | VENDORS                                                                    |                                                                                                    | -                                     |                 | Commented Reports<br>Company Snapshot<br>Process <u>M</u> ultiple Reports                                                                                                    |                                                                                                    |
| <ul> <li>Income Tracker</li> <li>Bill Tracker</li> <li>Calendar</li> <li>Calendar</li> <li>Snapshots</li> <li>Customers</li> <li>Customers</li> <li>Vendors</li> </ul> | Estimates                                                    | Enter Bills                                                                 | CUSTOMERS<br>Accept<br>Credit Cards                                        | QB Access:<br>• Financial Secretar<br>Accounts Receivat<br>Reports<br>• President - Report<br><i>Treasurer has admini</i> | y -<br>ole and<br>s only<br>istrative |                 | Company & <u>F</u> inancial<br><u>C</u> ustomers & Receivables<br><u>S</u> ales<br>Jobs, Time & Mileage<br>Vendors & Payables<br><u>E</u> mployees & Payroll<br>Ban <u>k</u> ing<br><u>A</u> ccountant & Taxes<br>B <u>u</u> dgets<br><u>L</u> ist | <ul> <li></li> <li></li> &lt;</ul> |
| Open Windows  Do More With QuickBooks  Turn on Payroll  Accept Credit Cards  Order Checks & Tax Forms                                                                  |                                                              | Statement<br>Charges                                                        | Statements                                                                 | ACCESS<br>Onecks<br>Print<br>Checks                                                                                       |                                       | l               | Contributed Reports<br>Advanced Reports<br>Custom Reports<br>QuickReport Ctrl+0<br>Transaction <u>H</u> istory<br>Transactio <u>n</u> Journal                                                                                                    | ►<br>►<br>Q                                                                                                    |

### **Printing Reports**

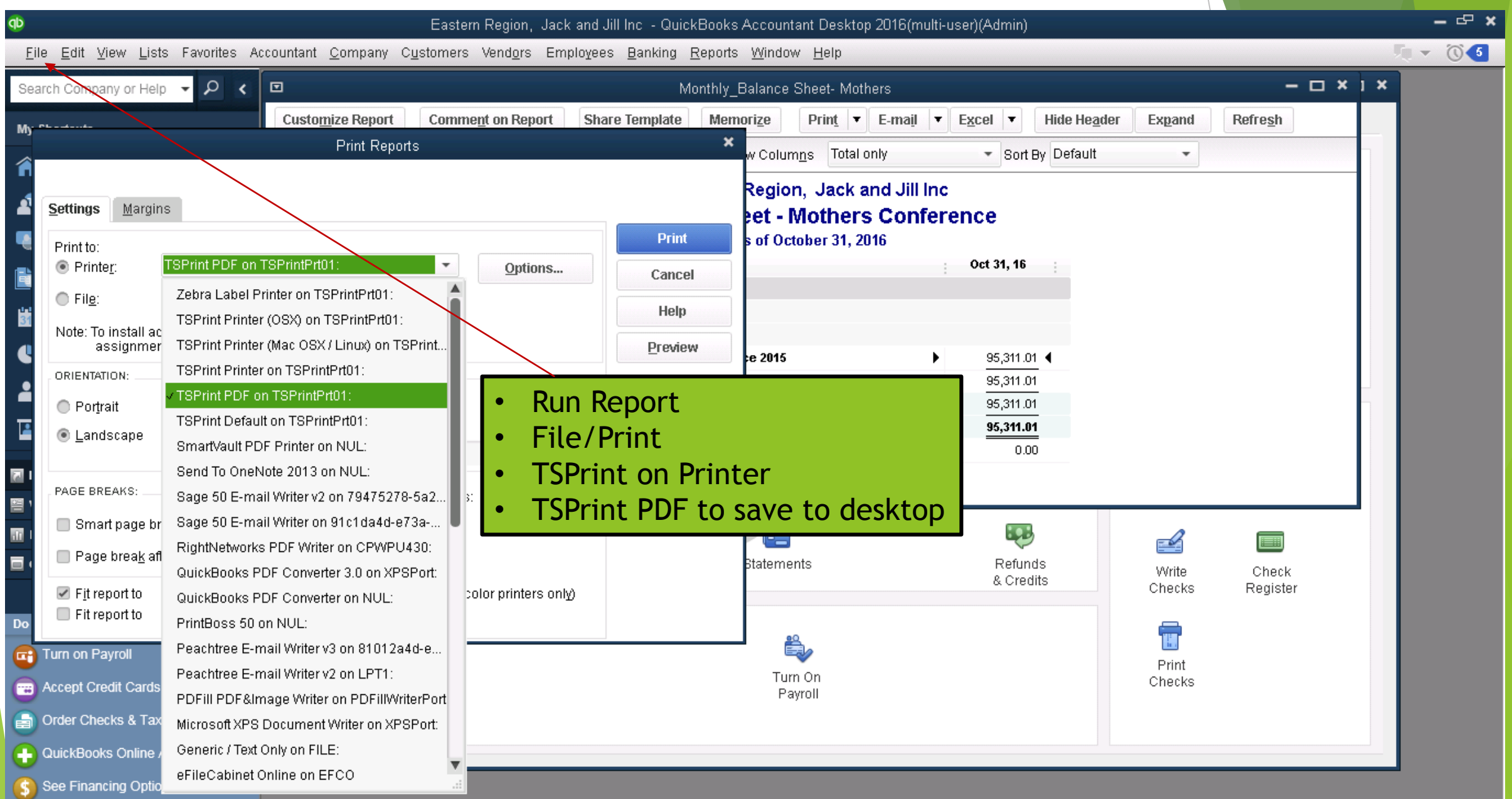

# Windows Operating System

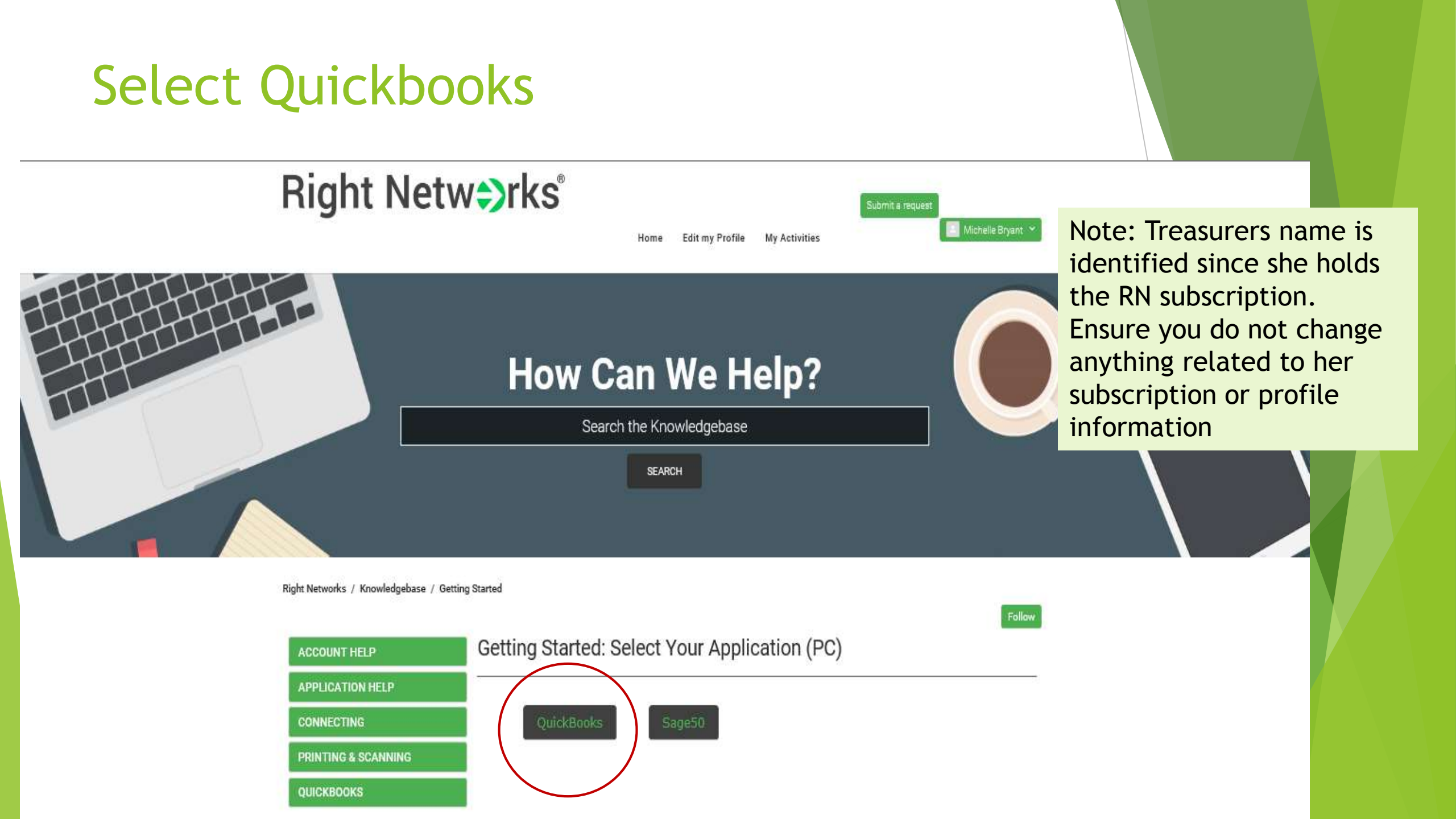

#### **Click link - Connect from a Windows Compute**

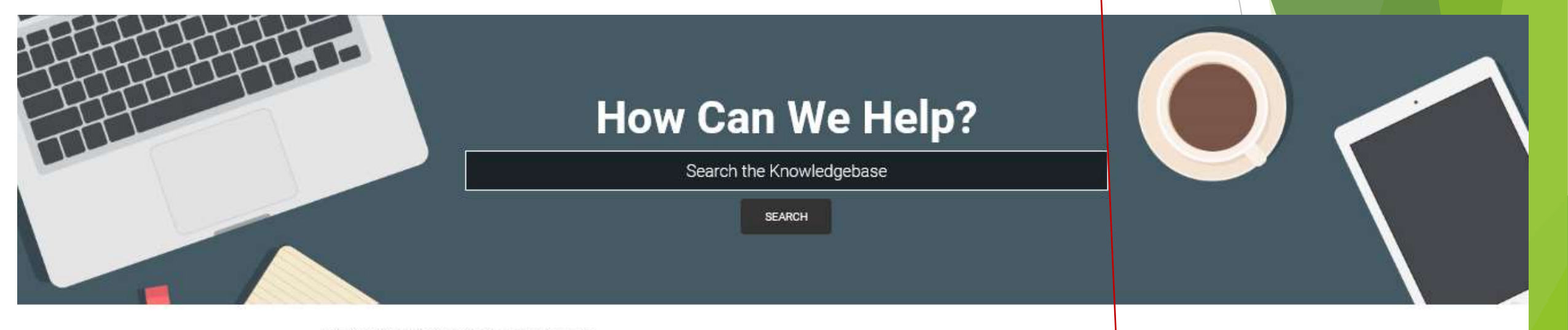

Right Networks / Knowledgebase / Getting Started

| ACCOUNT HELP        | Getting Started: QuickBooks Setup (PC)                                                                                                    |  |  |  |  |  |  |
|---------------------|----------------------------------------------------------------------------------------------------|--|--|--|--|--|--|
| APPLICATION HELP    | To setup your PC to log in to Pight Natworks all you need to do is gun the Pight Natworks Satur Wizard tool. The Pight Natworks Satur                                                                                                    |  |  |  |  |  |  |
| CONNECTING          | Wizard tool will perform the following functions:                                                                                                    |  |  |  |  |  |  |
| PRINTING & SCANNING | <ul> <li>Perform a check on your computer configuration to ensure you can connect to the hosted environment.</li> <li>Add a shortcut for Microsoft Remote Desktop that contains the Right Networks server information and your username pre-<br/>configured</li> </ul> |  |  |  |  |  |  |
| QUICKBOOKS          | <ul> <li>Install the TSPrint and TSScan software to allow printing and scanning from the hosted environment.</li> <li>Allow you to choose which files you would like to upload to the hosted environment.</li> </ul>                                                   |  |  |  |  |  |  |
|                     | To download the program click on the following link: Right Networks Setup Wizard                                                                                                    |  |  |  |  |  |  |
|                     | <ul> <li>For detailed information on how to get started using the Setup Wizard please see the following article: Connect from a Windows<br/>Computer</li> <li>You can view a video playlist on how to get started using Right Networks here.</li> </ul>                |  |  |  |  |  |  |
|                     | Note: Should you encounter any problems with the Setup Wizard, please see our steps for manually getting started.                                                                                                    |  |  |  |  |  |  |

## Scroll down to w/o file upload

Setup Wizard without File Upload

- 1. Download the Right Networks Setup Wizard.
- 2. When prompted run the application.
- 3. Once the application has launched you can then choose No to Do you want to upload files.

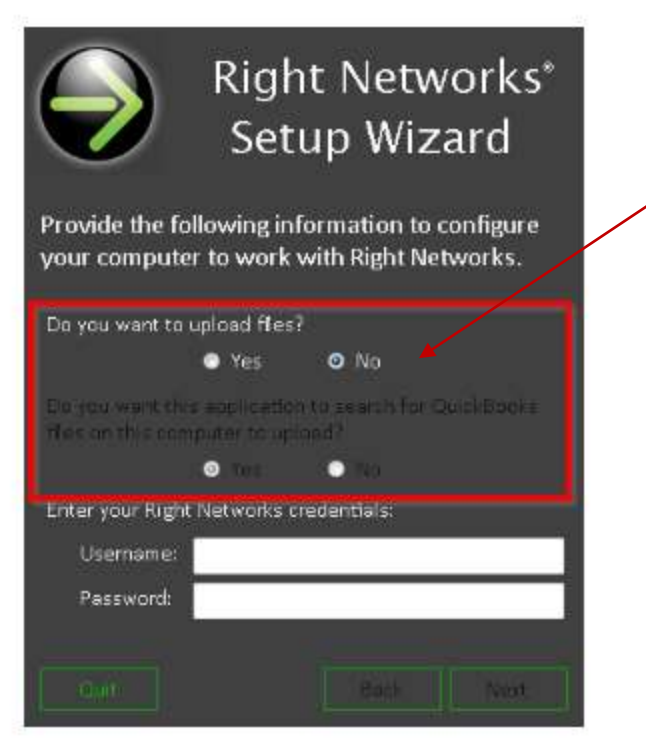

- Scroll down to section that allows setup with uploading a file
- If you upload a file, you will override what your Treasurer has already loaded in RightNetworks
- Click on link: RightNetworks Setup Wizard

4. Enter you Right Networks username and password and select Next.

- 5. Select Next.
- 6. The Setup Wizard will then automatically configure your system to log in to Right Networks.
- 7. Once the application finishes configuring your system select the Finish button.
- 8. You will now see an icon on your desktop labeled Right Networks.
- 9. To connect to Right Networks you can double click on that icon and enter your password.

If you are not able to run the Right Networks Setup Wizard you can refer following article Manual Right Networks Setup.

### Enter Chapter RN Username/Password

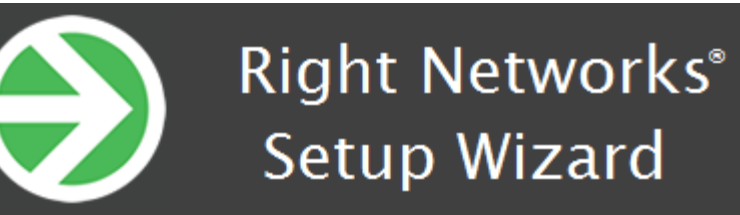

Provide the following information to configure your computer to work with Right Networks.

#### Do you want to upload files?

Yes • No

Do you want this application to search for QuickBooks files on this computer to upload?

O Yes 🛛 🔵

#### Enter your Right Networks credentials:

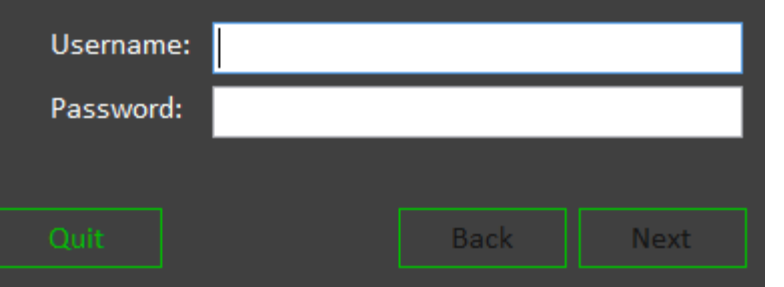

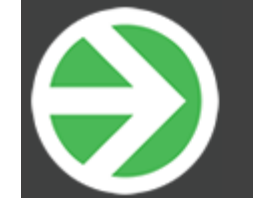

#### Right Networks® Setup Wizard

Configuring your system...

Configuring Desktop Shortcut... Done Configuring System Settings... Done Configuring Printer Support... Done Configuring Scanner Support... Done

Your computer is ready to connect to Right Networks.

Quit

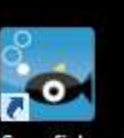

Pro 2015

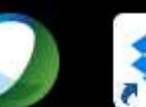

desktop.ini

Dropbox

Duffle Bag

order for...

Sept 29.QB...

Evalua

Comm

2

GoTol

GoToN

HP Support

•

۲

QBBackupT...,vzw,352381... Snapfish Mon, Sep 2...

Sept 29.QB... Sept 29\_Files

QuickBooks EasternReg... Restored\_E...

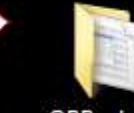

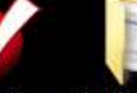

QBBackup... 7.22 Plenary

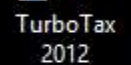

Sat, Jan 30 ...

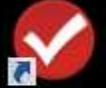

2013

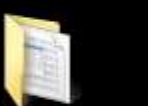

QBBackup... 7.22 Plenary EasternReg..

1a

TurboTax Sun, Nov 2...

QuickBook...

Regional

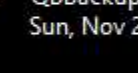

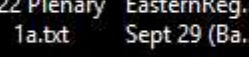

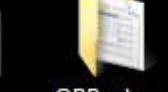

Cluster QBBackup... Thu, Aug 2.. norther...

Data\_Read.... EasternReg..

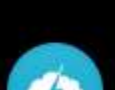

TurboTax

2014

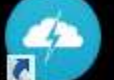

Weather

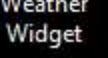

Conferen...

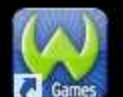

WildTangent Rental Games for ... Property

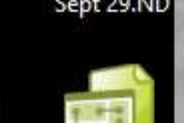

Sept 29.OBW

Sept 29.ND Assistant (elfenciny U

EasternReg... Margaret.txt\_plenary\_la.txt\_Reg Gon\_2.txt\_DSG\_0565m

160705AA.L.. plenary 2 txt plenary 3 txt

Click on icon

credentials

(2),txt

Data\_read.ini EasternReg... IMG\_5387.jpg plenary lick Reg Con lickt Thumbs.db 160804AAL...

QuickBook... Sync Folder Tracy.docs

Next time you access, it will connect

you to directly to RightNetworks. No

need to reenter username/password

Region

Namaai

RightNetworks icon will be on your desktop

DISIC (160.9)

Right Networks.rdp

QBBackup...

Wed. Oct 2...

QBBackup...

Fri, Sep 09 ...

PDF

My Rental

Application...

Trace

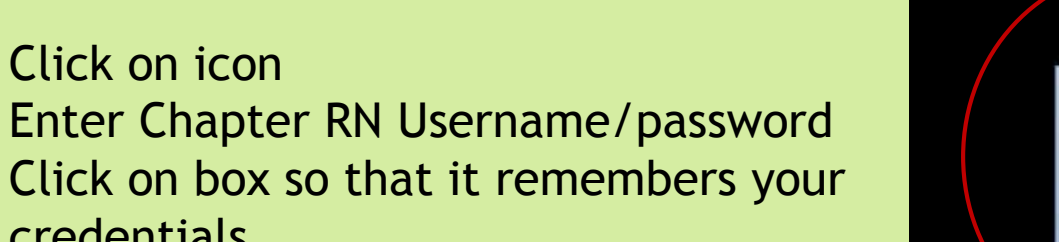

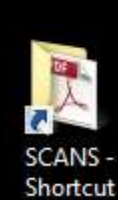

Right

Networks

2.RDP

### Blue Screen will indicate the RN desktop

| 5                      | Ф                        | Syracuse                                                                              | e Chapter of Jack & Jill - QuickBooks Pro 2016            |
|------------------------|--------------------------|---------------------------------------------------------------------------------------|-----------------------------------------------------------|
| Recycle Bin            | <u> </u>                 | vorites <u>C</u> ompany C <u>u</u> stomers Vend <u>o</u> rs Employees <u>B</u> anking | <u>Reports</u> <u>W</u> indow <u>H</u> elp Special Offers |
|                        | Search Company or Help 👻 | ρ <                                                                                   | Report Center                                             |
| Printers               | My Shortcuts             |                                                                                       | Commented Reports                                         |
|                        | <b>n</b> Home            |                                                                                       | Process <u>M</u> ultiple Reports                          |
| Repdesk                | AP My Company            | Click on QB icon                                                                      | Company & <u>F</u> inancial                               |
|                        | 🍳 Income Tracker         | Enter Username/password                                                               | Sales                                                     |
| <u> </u>               | 🗎 Bill Tracker           | Select Reports                                                                        | Jobs, Time & Mileage                                      |
| QuickBooks<br>Pro 2016 | Calendar                 | <u>QB Access:</u>                                                                     | Employees & Payroll                                       |
|                        | Snapshots Customers      | <ul> <li>Financial Secretary -<br/>Accounts Receivable and</li> </ul>                 | Accountant & Taxes  Budgets List                          |
|                        | Vendors                  | Reports <ul> <li>President - Reports only</li> </ul>                                  | Contributed Reports                                       |
|                        | My Shortcuts             |                                                                                       | Custom Reports                                            |
|                        | View Balances            | Treasurer has admin access                                                            | QuickReport Ctrl+Q                                        |
|                        | 🔟 Run Favorite Reports   |                                                                                       | Transaction <u>H</u> istory                               |
|                        | Open Windows             |                                                                                       | Transactio <u>n</u> Journal                               |

灯 Start

★ 8:15 AM 1/19/2017 ■

## Creating Customer/Invoice

### **Adding Customers**

| OPENING BALANCE            | AS OF 12/02/2016 How do | I determine the opening balance? |                  |   |  |
|----------------------------|-------------------------|----------------------------------|------------------|---|--|
| A <u>d</u> dress Info      | COMPANY NAME            |                                  |                  |   |  |
| Payment Settings           | FULL NAME Mr/Ms./ First | M.I. Last                        | 2                |   |  |
| Sales <u>T</u> ax Settings | JOB TITLE               |                                  |                  |   |  |
| Additional Info            | Main Phone              | Main Email 👻                     |                  | 3 |  |
|                            | Work Phone              |                                  |                  | 4 |  |
|                            | Fax                     | Other 1                          |                  | N |  |
|                            |                         |                                  |                  |   |  |
|                            | INVOICE/BILL TO         | SHIP TO                          | •                |   |  |
|                            |                         | >                                | +                |   |  |
|                            |                         | Copy>>                           | 11               |   |  |
|                            |                         |                                  | Ŵ                |   |  |
|                            |                         | E Default :                      | shipping address |   |  |
|                            |                         | 5                                |                  |   |  |
| Customer is inactiv        | /e                      | ок                               | Cancel Help      |   |  |

### Completed Customer & Hit OK

|                                                                                                    |                        |                                   |                   | NJ Cha                                | pter of Jack & . | All of Amen      | ica Inc Qu     | ickBooks Pr   | ro 2014 - [E  | Edit Custo | omer)    | - 1 <sup>p</sup> X         |
|----------------------------------------------------------------------------------------------------|------------------------|-----------------------------------|-------------------|---------------------------------------|------------------|------------------|----------------|---------------|---------------|------------|----------|----------------------------|
| Eite Edit View                                                                                                 | Lists Favorites Com    | ipany Cystomers V                 | endors Employees  | Banking Be                            | ports Window     | Help             |                |               |               |            |          | 4800                       |
| Hone He Corpore                                                                                                | Poster Tractor Coleman |                                   |                   | Dards Torotta                         | Execute O        | 2<br>100000-2017 | Croix Chucks   | Add Parcel    | Candle Candle | (D)        | Frederic | Search Company or Male 🔸 🔎 |
| And an and a second second second second second second second second second second second second second second | Sector Sector Sector   | Increase I Consellently           | an (P)            | 1 1 1 1 1 1 1 1 1 1 1 1 1 1 1 1 1 1 1 |                  |                  |                | 1000000       | 11/25/21/2012 | 0.00       |          |                            |
| Open Windows                                                                                                   | COUTOMEN NAME          | wargaret v Gunningn               | um (C)            |                                       |                  |                  |                |               |               |            |          |                            |
| Customer Center: M.                                                                                            | CURRENT BALANCE O      | .00                               | How do l'adjust t | he current balar                      | ice3             |                  |                |               |               |            |          |                            |
| Write Checks - J&J                                                                                             | Address Info           | COMPANY NAME                      | 1                 |                                       |                  |                  |                |               |               |            |          |                            |
| Memorized Transa.                                                                                              | Payment Settings       | FULL NAME                         | Mrs Marga         | aret                                  | Ja               | nningham         |                |               |               |            |          |                            |
| Chart of Accounts                                                                                              | Calles Tay Collinson   | 308 TITLE                         |                   |                                       |                  |                  |                |               |               |            |          |                            |
| Create Invoices - A.,<br>Profit & Loss Budge                                                                   | pares tax certrings    | Main Phone •                      | 973-819-7618      |                                       | Main Em          | ail -            | mj51663@ya     | noo.com       |               |            |          |                            |
| Vendor QuickRepo                                                                                               | Additional Info        | Work Phone -                      |                   |                                       | CC Ema           |                  | vmwjandj@id    | doud.com, n   | ortheersey.   |            |          |                            |
| Vendar OsickRepo                                                                                               | Job Info               | Mobile *                          | (                 |                                       | Website          | *                | www.margare    | atjounninghar | m.com         |            |          |                            |
| Trensector List by .<br>Vendar GuickRepo.                                                                      |                        | Fax *                             | 973651-0812       |                                       | Other 1          | *                | F              |               |               |            |          |                            |
|                                                                                                    |                        | ADDRESS DETAILS                   |                   |                                       |                  |                  |                |               |               |            |          |                            |
|                                                                                                    |                        | INVOICEBILL TO                    |                   |                                       |                  | SHIP TO          | 0              |               | 1             |            |          |                            |
|                                                                                                    |                        | Margaret J. Cunr                  | ningham (C)       | 0                                     |                  |                  |                |               | +             |            |          |                            |
|                                                                                                    |                        | 43 Highwood Rd<br>West Orange, N. | l<br>J 07052      | Co                                    | 0V>>>            |                  |                |               |               |            |          |                            |
|                                                                                                    |                        |                                   |                   |                                       |                  |                  |                |               | -             |            |          |                            |
|                                                                                                    |                        | <b>1</b>                          |                   |                                       |                  | II Defe          | at shipping as | utreus -      | HH.           |            |          |                            |
|                                                                                                    |                        |                                   |                   |                                       |                  |                  |                |               |               |            |          |                            |
|                                                                                                    |                        |                                   |                   |                                       |                  |                  |                |               |               |            |          |                            |
|                                                                                                    | Customer is inactive   | e                                 |                   |                                       |                  | OK               | Can            | cel           | Help          |            |          |                            |
|                                                                                                    |                        |                                   |                   |                                       |                  |                  |                |               |               |            |          |                            |
|                                                                                                    |                        |                                   |                   |                                       |                  |                  |                |               |               |            |          |                            |
|                                                                                                    |                        |                                   |                   |                                       |                  |                  |                |               |               |            |          |                            |
|                                                                                                    |                        |                                   |                   |                                       |                  |                  |                |               |               |            |          |                            |
|                                                                                                    |                        |                                   |                   |                                       |                  |                  |                |               |               |            |          |                            |
|                                                                                                    |                        |                                   |                   |                                       |                  |                  |                |               |               |            |          |                            |
|                                                                                                    |                        |                                   |                   |                                       |                  |                  |                |               |               |            |          |                            |
|                                                                                                    |                        |                                   |                   |                                       |                  |                  |                |               |               |            |          |                            |
|                                                                                                    |                        |                                   |                   |                                       |                  |                  |                |               |               |            |          |                            |
|                                                                                                    |                        |                                   |                   |                                       |                  |                  |                |               |               |            |          | 5-59 FM                    |
| start Auto                                                                                                    | anay No o              | unapter of                        |                   |                                       |                  |                  |                |               |               |            |          | * 12/12/2016               |

#### **Customer Center Information**

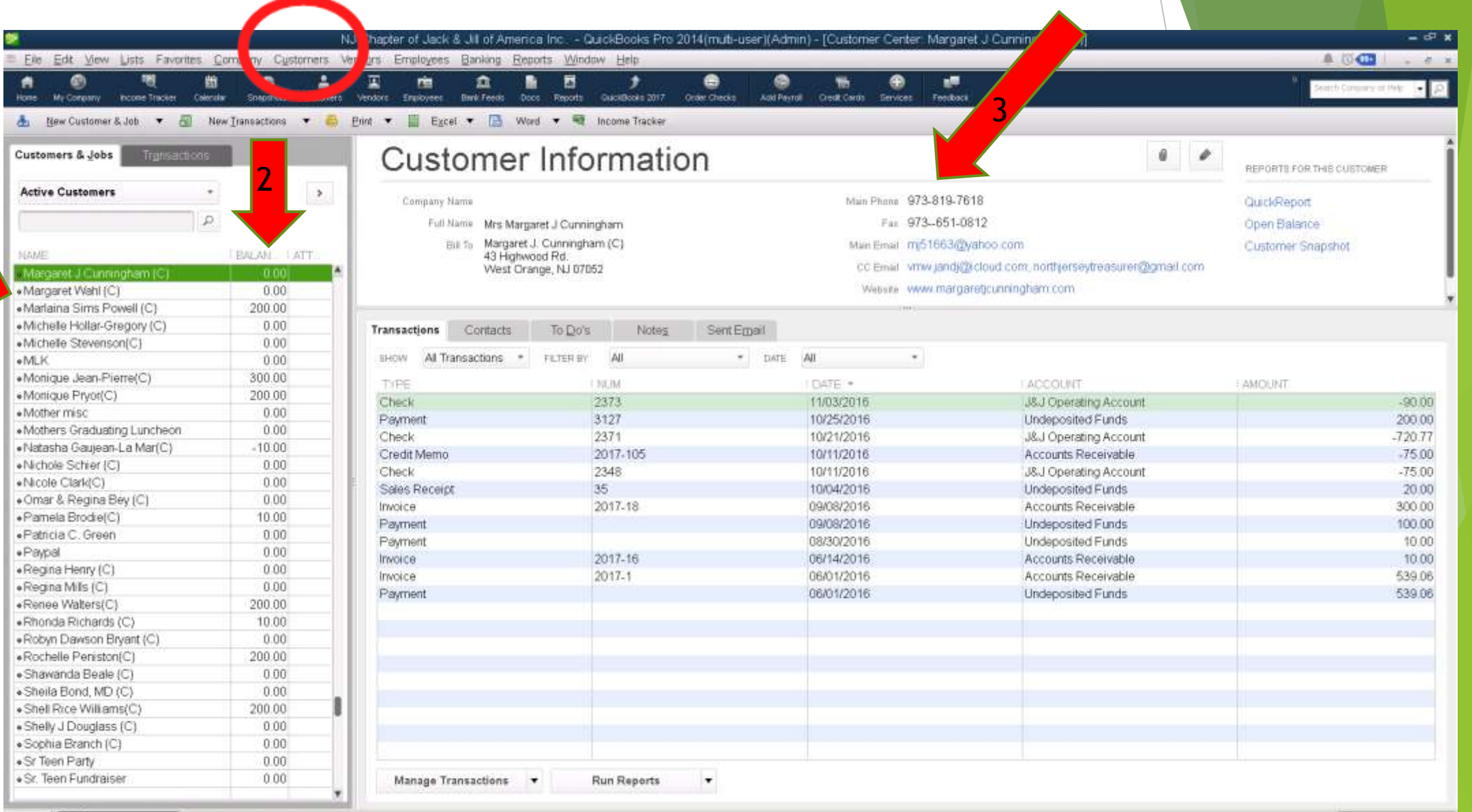

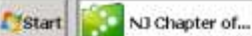

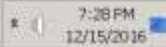

# Adding Items

| _ |                                                                                          |                                                           |                        |                                          |                    |  |  |  |
|---|------------------------------------------------------------------------------------------|-----------------------------------------------------------|------------------------|------------------------------------------|--------------------|--|--|--|
| 1 | Lists                                                                                    | Favorites                                                 | <u>C</u> ompany        | C <u>u</u> stomers                       | Ver                |  |  |  |
|   | Cha<br><u>I</u> tem<br><u>F</u> ixe<br><u>C</u> las                                      | rt of <u>A</u> ccoun<br>i List<br>d Asset Item<br>ss List | its<br>n List          | Ctrl+A                                   |                    |  |  |  |
|   | Other <u>N</u> ames List<br>Customer & Vendor Profile <u>L</u> ists<br><u>T</u> emplates |                                                           |                        |                                          |                    |  |  |  |
|   | <u>M</u> en                                                                              | norized Trar                                              | saction List           | Ctrl+T                                   |                    |  |  |  |
|   | Add                                                                                      | /Edit Multiple                                            | e List <u>E</u> ntries |                                          | i  9               |  |  |  |
|   |                                                                                          |                                                           | So<br>tl<br>li         | elect Item drop<br>ne bottom of tl<br>st | odown a<br>he item |  |  |  |

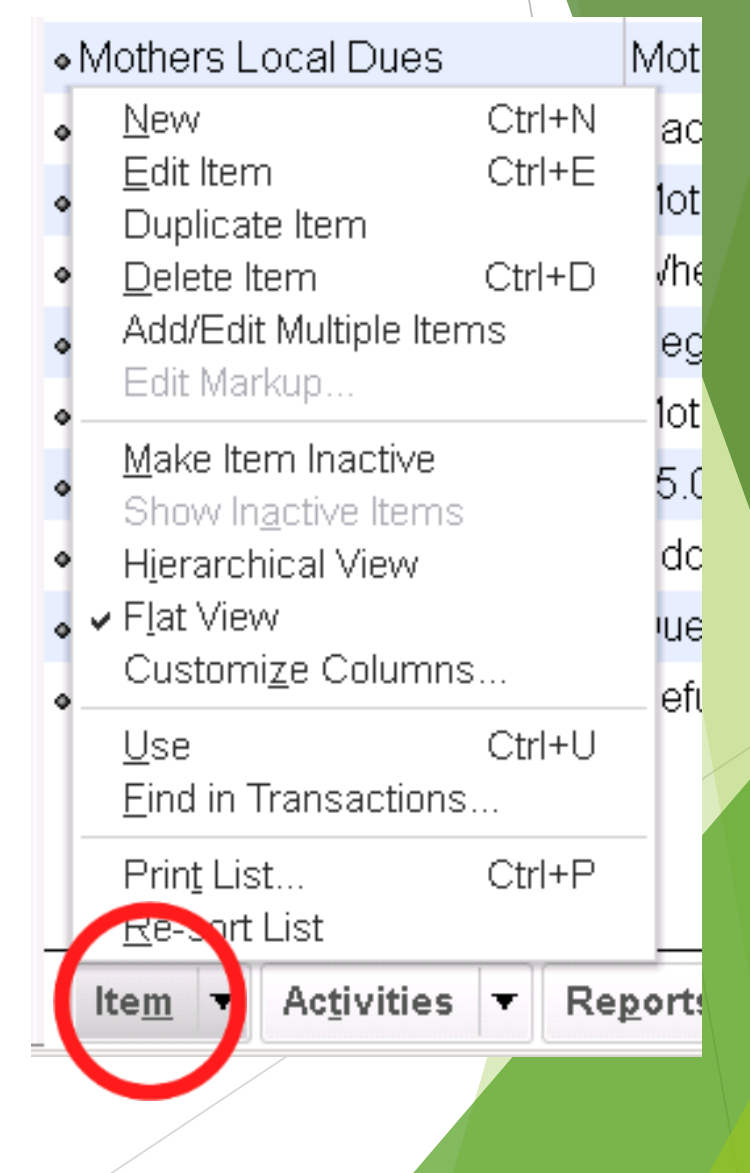

## **Adding Items**

| Home My Company | Income Tracker | 31 Calendar Snapshots          | Customers         | Vendors        | Employees    | Eank Feeds | Docs   | LLL<br>Reports | J           QuickBooks 2017 | Order Check |
|-----------------|----------------|--------------------------------|-------------------|----------------|--------------|------------|--------|----------------|-----------------------------|-------------|
| ТҮРЕ            |                | Lico for convisoo vo           | u chorgo fo       | r or pural     | aaa lika     |            |        | ок             |                             |             |
| Service         | •              | specialized labor, c           | onsulting h       | ours, or p     | rofessiona   | l fees.    |        | Cance          |                             |             |
|                 |                |                                |                   |                |              |            |        | <u>N</u> ext   |                             | 6           |
| Item Name/Numb  | er <u>S</u> ı  | ubitem of                      |                   |                |              |            |        | No <u>t</u> es |                             |             |
|                 |                |                                | *                 |                |              |            | С      | ustom Fi       | elds                        |             |
| This service is | ised in assemi | blies or is performe           | d by a subc       | contractor     | r or partner |            |        | Spelling       | g                           |             |
| Description     |                |                                | Rate              | Э              |              |            |        |                |                             |             |
| COPA Ticket ar  | id Bus         |                                | Acc               | 0.<br>ount     | 00           |            |        | 5              |                             |             |
|                 | Rer            | member to                      | select            | an IN(         | COME         |            | 🗖 lter | n is inaci     | tive                        |             |
|                 | acc<br>wh      | count as this<br>ich is linked | is goin<br>to INC | ig on i<br>OME | invoice      | S          |        |                |                             |             |

#### Create Your Invoice - One Mother Member

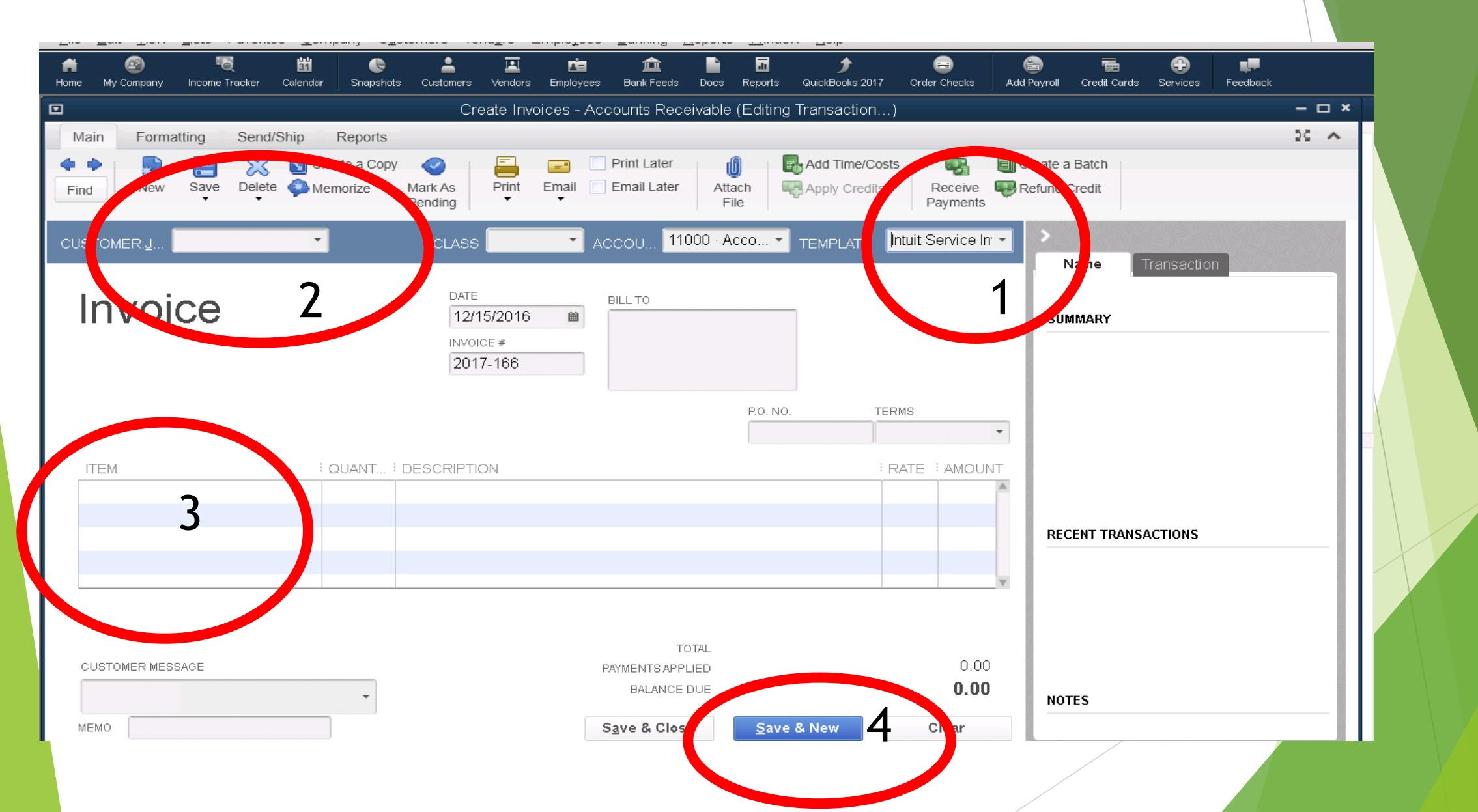

## **Applying Payments**

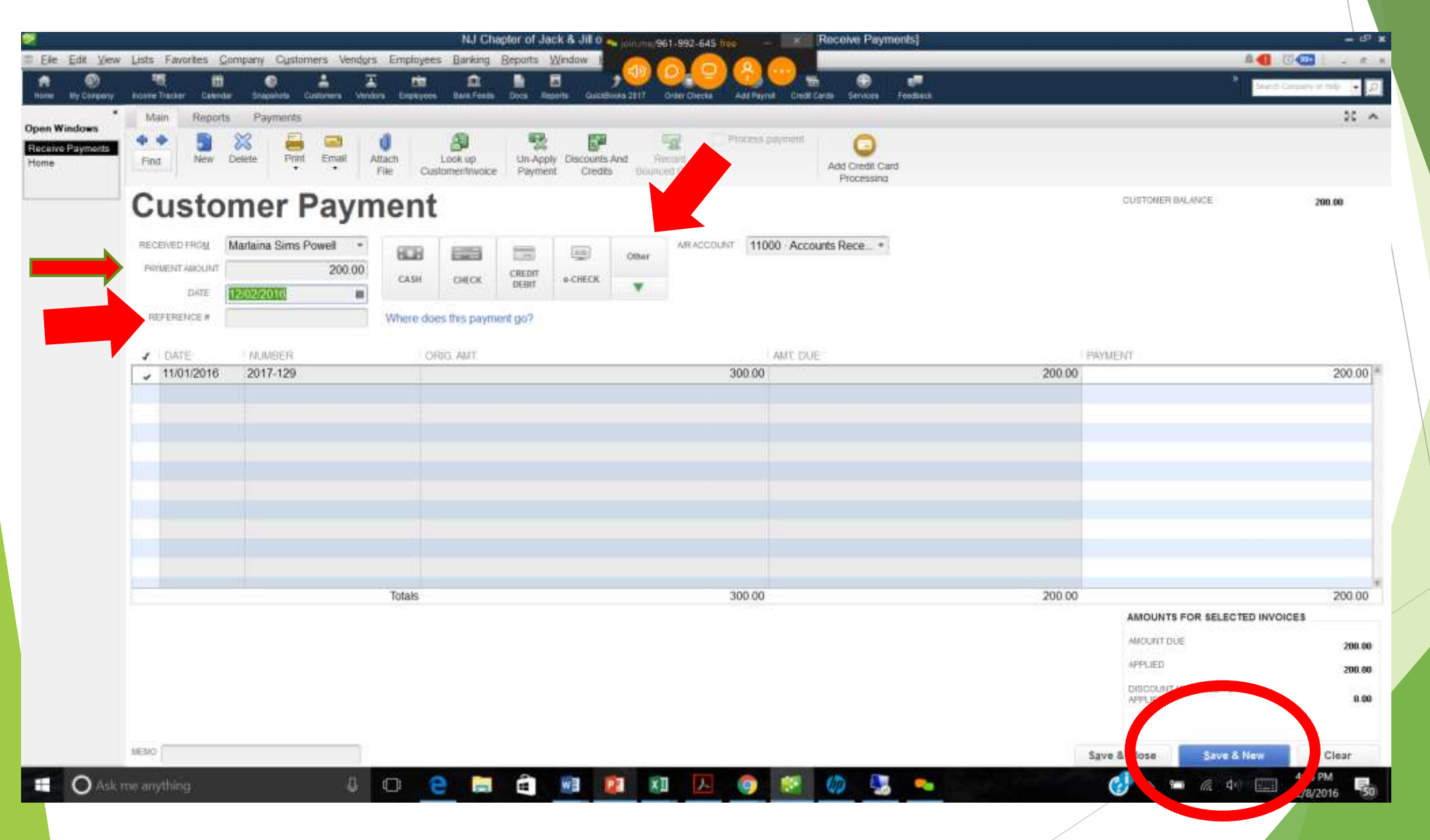

#### Select Payments To Deposit (Invoice & Sales Receipts)

| x                                         | · Previo                   | ous 🍨 Next 🚺 Save                                                                                                    | B Print +                                   | E Payments                                                         | History 0                                                   | Attach                                                                                                    |                                                                                                    |                                                                                                    |       |                                                                                                    |
|-------------------------------------------|----------------------------|----------------------------------------------------------------------------------------------------|---------------------------------------------|--------------------------------------------------------------------|-------------------------------------------------------------|----------------------------------------------------------------------------------------------------|----------------------------------------------------------------------------------------------------|----------------------------------------------------------------------------------------------------|-------|----------------------------------------------------------------------------------------------------|
| Maka Doposits<br>Home<br>Receive Payments | Depos<br>Click<br>REC      | SELECT VIEW<br>View payment me<br>Sort payments by<br>SELECT PAYMENTS<br>V DATE                                                                                                    | thod type<br>TO DEPOSIT                     | Aitypes<br>Payment Methy<br>TYPE<br>RCPT                           | Paymo<br>od<br>010                                          | What are p     Poyndehrt Me                                                                                             | ayment method views?                                                                                                    | MUCHAN C                                                                                                    | тметн | Remember to match the                                                                                                    |
|                                           |                            | 09/02/2016<br>09/22/2016<br>11/17/2016<br>11/23/2016<br>11/17/2016<br>11/17/2016<br>11/17/2016<br>11/17/2016<br>11/17/2016<br>11/17/2016<br>11/17/2016<br>0 of 30 payment:<br>Select <u>A</u> II | s selected for a                            | PMT<br>PMT<br>PMT<br>PMT<br>PMT<br>PMT<br>PMT<br>PMT<br>PMT<br>PMT | 4145<br>41451<br>675<br>3071<br>1364<br>101<br>3304<br>2058 | Cash<br>Cash<br>Cash<br>Check<br>Check<br>Check<br>Check<br>Check<br>Check<br>Check<br>Check<br>Check<br>Check<br>Check | Rochelle Peniston(C)<br>Erica McDay(C)<br>Valerie Motrison (C)<br>Alison Scott Williams (C)<br>Brett Simon(C)<br>Brett Simon(C)<br>Darlene Winkler(C)<br>Karma Warren, MD<br>Ebonee Lewis (C)<br>Robyn Dawson Bryant<br>Tilfany Dupree-Atwell(C)<br>Karan Davidson (C)<br>ayments Subtour | 10.00<br>14.33<br>100.00<br>280.00<br>100.00<br>100.00<br>100.00<br>100.00<br>100.00<br>100.00<br>100.00<br>300.00<br>100.00<br>0.00 |       | mother's you are checking<br>off with your deposit. You<br>cannot mix your operating<br>account deposits with you<br>fundraising accounts. You<br>can only do one account a<br>a time. |
|                                           | To get i<br>you wa<br>Cash | ash back from this di<br>nt this money to go, si<br>back goes to                                                                                                    | eposit, enter th<br>uch as your Per<br>Cash | a amount below.<br>ty Cash account<br>back memo                    | indicate the a                                              | account where Cash                                                                                                    | OK Canor                                                                                                    | Help                                                                                                    |       | Deposit Subtotal<br>Deposit Total<br>Save & Close Save & New Clear                                                                                                    |

#### Adding Payments to The Deposit

| verating. ( | Deposit To 001 J&J Oper. *<br>Click Payments to select customer p                                                                                     | Date 10/19/2016 Mem                   | o Deposit<br>any other amounts to deposit below |         |         |       |                |        |  |  |
|-------------|----------------------------------------------------------------------------------------------------|---------------------------------------|-------------------------------------------------|---------|---------|-------|----------------|--------|--|--|
|             | RECEIVED FROM                                                                                                    | FROMACCOUNT                           | MEMO                                            | CHK NO. | PMTMETH | CLASS | AMOUNT         |        |  |  |
| 1           | Alexis Davis(C)                                                                                                    | 12000 Undeposited Funds               |                                                 |         | Cash    |       |                | 10.0   |  |  |
| 4           | Courtney Harris-Lee(C)                                                                                                    | 12000 Undeposited Funds               |                                                 | 2391    | Check   |       |                | 175.0  |  |  |
| 1           | Renee Walters(C)                                                                                                    | 12000 · Undeposited Funds             |                                                 | 334     | Check   |       |                | 10.0   |  |  |
|             | Angela Dees (C)                                                                                                    | 12000 Undeposited Funds               |                                                 |         | Paypal  |       |                | 115.0  |  |  |
| ī           |                                                                                                    |                                       |                                                 |         |         |       |                |        |  |  |
|             |                                                                                                    |                                       |                                                 |         |         |       |                |        |  |  |
|             | To get each back from this descent it                                                                                                    | poter the amount below Indicate the s |                                                 |         |         |       | Deposit Sublos | 310.00 |  |  |
| ý           | To get cash back from this deposit, enter the amount below. Indicate the account where<br>you want this money to go, such as your Petty Cash account. |                                       |                                                 |         |         |       |                |        |  |  |
|             | Cash back goes to                                                                                                    | Cash back memo                        | Cash back amount                                |         |         |       |                |        |  |  |

### Confirming Deposit in Check Register

| tome Bly Company                               | income Tracker C                       | iii<br>serder Sr              | emiteta Elektronera Vendo | ta Employees           | tara Peeda Do   | ca Reporta Ducativa | xx 2017 Erder Checks                                                                                            | 😳 🤍 🖷 💮 ≓<br>Add Paynel – Eridd Carse – Services – Feetbac |                      |         |   |    | A Devel   | Cargany a rela 🔸 🖉 |
|------------------------------------------------|----------------------------------------|-------------------------------|---------------------------|------------------------|-----------------|---------------------|----------------------------------------------------------------------------------------------------|------------------------------------------------------------|----------------------|---------|---|----|-----------|--------------------|
| x<br>ven Windows                               | 🗣 Go to 👼                              | Print., 😰                     | Edit Transaction 🖪 Quic   | kReport 😂 S            | etup Bank Feeds | 1                   |                                                                                                    |                                                            |                      |         |   |    |           |                    |
| 001 - J&J Operating _<br>Make Deposits<br>Home | DATE                                   | NUMBER                        | 0.000                     |                        |                 | PAYEE               |                                                                                                    |                                                            |                      | PAYMENT | - | DE | DEPOSIT   | BALANCE            |
|                                                |                                        | TYPE                          | 20000200000200            | AD                     | CIDUNT          |                     |                                                                                                    | MEMO                                                       |                      |         |   |    |           | 0034600.660        |
| ceive Payments                                 | 10/03/2016                             | /03/2016 2362 Tiana Evans (C) |                           |                        |                 |                     |                                                                                                    |                                                            |                      | 50.00   |   |    |           | 48,221,34          |
|                                                |                                        | СНК                           | 11000 - Accounts Rece     | afund Sr. Teen T-shirt |                 |                     |                                                                                                    |                                                            |                      |         |   |    |           |                    |
|                                                | 10/03/2016 2363 Shell Rice Williams(C) |                               |                           |                        |                 |                     |                                                                                                    |                                                            | 80.00                |         |   |    | 48,141.34 |                    |
|                                                | and the second                         | CHK 11000 Accounts Receivable |                           |                        |                 |                     |                                                                                                    | Voucher 27-17 Refund Sr. Teen T-shirt fee                  |                      |         |   |    |           |                    |
|                                                | 10/03/2016                             | 2364                          | Michelle Stevenson(C)     |                        |                 |                     |                                                                                                    |                                                            |                      | 40.00   |   |    |           | 48,101,34          |
|                                                |                                        | CHK                           | 11000 - Accounts Rece     | ivable                 |                 |                     | Voucher27A-17 R                                                                                                 | afund Sr. Teen T-shirt                                     |                      |         |   |    |           |                    |
|                                                | 10/03/2016                             | 2365                          | Kim Walker(C)             |                        |                 |                     |                                                                                                    |                                                            |                      | 90.00   |   |    |           | 48,011.34          |
|                                                |                                        | СНК                           | 11000 Accounts Rece       | ivable                 |                 |                     |                                                                                                    |                                                            |                      |         |   |    |           |                    |
|                                                | 10/03/2016                             | 2366                          | Lynn Biot Gordon          |                        |                 |                     |                                                                                                    |                                                            |                      | 50.00   | 6 |    |           | 47,961.34          |
|                                                |                                        | CHK                           | 11000 Accounts Rece       | eivable                |                 |                     | VOUcher 27A-17                                                                                                  | Refund Sr. Teen T-shirts                                   |                      |         |   |    |           |                    |
|                                                | 10/03/2016                             | 2367                          | Karma Warren, MD          |                        |                 |                     |                                                                                                    |                                                            |                      | 90.00   | 4 |    |           | 47,871.34          |
|                                                |                                        | CHK                           | 11000 Accounts Rece       | ivable                 |                 |                     | Voucher27A-17 R                                                                                                 | efund Sr. Teen T-shirt                                     |                      |         |   |    |           |                    |
|                                                | 10/03/2016                             | 2368                          | Valerie Morrison (C)      |                        |                 |                     |                                                                                                    |                                                            |                      | 100.00  |   |    |           | 47,771,34          |
|                                                |                                        | CHK                           | 11000 Accounts Rece       | eivable                |                 |                     | Voucher27A-17 R                                                                                                 | efund Sr. Teen T-Shirt                                     |                      |         |   |    |           |                    |
|                                                | 10/03/2016                             | 2370                          | Pamela Brodie(C)          |                        |                 |                     |                                                                                                    |                                                            |                      | 85.00   | - |    |           | 47,686.34          |
|                                                |                                        | CHK                           | 11000 Accounts Rece       | eivable                |                 |                     | VOUcher27A-171                                                                                                  | lefund Sr Teen T-shirt                                     |                      |         |   |    |           |                    |
|                                                | 10/03/2016                             |                               |                           |                        |                 |                     |                                                                                                    |                                                            |                      | 480.00  |   |    |           | 47,206.34          |
|                                                |                                        | TRANSFR                       | 002 J&J Fundraising       | Account                |                 |                     | Funds Transfer - S                                                                                              | r Teen Fundraising money went to Oper                      | ating instead of Fur |         |   |    |           |                    |
|                                                | 10/04/2016                             |                               |                           |                        |                 |                     |                                                                                                    |                                                            |                      |         |   |    | 100.00    | 47,306.34          |
|                                                |                                        | DEP                           | 952-3 - Fundraiser Gra    | phic Artist            |                 |                     | Deposit                                                                                                    |                                                            |                      |         |   |    |           |                    |
|                                                | 10/11/2016                             | 2348                          | Margaret J Cunninghar     | n                      |                 |                     |                                                                                                    |                                                            |                      | 75.00   | ~ | -  |           | 47,231.34          |
|                                                |                                        | CHK                           | 11000 - Accounts Rece     | sivable                |                 |                     | Voucher 277-17R                                                                                                 | fund check for sr. teen t-shirt 2016                       |                      |         |   |    |           |                    |
|                                                | 10/19/2016                             | Number                        | 1                         |                        |                 |                     |                                                                                                    |                                                            | 1                    |         | 4 |    | 310.00    | 47, 1.34           |
|                                                |                                        |                               |                           |                        |                 |                     | the second second second second second second second second second second second second second second second se |                                                            |                      |         |   |    |           |                    |

### **New Reports**

|                         |                     |                                   |                        | A/R Aging Summary |        |                        |                  |                |                    |                       |                  | <b>• ×</b> |
|-------------------------|---------------------|-----------------------------------|------------------------|-------------------|--------|------------------------|------------------|----------------|--------------------|-----------------------|------------------|------------|
| Custo                   | <u>m</u> ize Report | Comment on Re                     | port Share Template    | Memori <u>z</u> e | Pr     | in <u>t</u> <b>v</b> E | -ma <u>i</u> l 🔻 | E <u>x</u> cel | ▼ Hide He <u>a</u> | der Colla <u>p</u> se | Refre <u>s</u> h |            |
| <u>D</u> ates           | Today               |                                   | ▼ 11/10/2016           | erval (days) β    | ю т    | Through (d:            | ays past due     | e) 90          | Sort By Defa       | ult 👻                 | ]                |            |
| 7:13 PM                 |                     | Eastern Region, Jack and Jill Inc |                        |                   |        |                        |                  |                |                    |                       |                  |            |
| 11/10/1                 | 6                   |                                   | A/R Aging Summary      |                   |        |                        |                  |                |                    |                       |                  |            |
| As of November 10, 2016 |                     |                                   |                        |                   |        |                        |                  |                |                    |                       |                  |            |
|                         |                     |                                   |                        | Current           | 1 - 30 | 31 - 60                | 61 - 90          | > 90           | TOTAL              |                       |                  |            |
|                         |                     |                                   | Burlington Willingbo 🕨 | 224.14 📢          | 0.00   | 0.00                   | 0.00             | 0.00           | 224.14             |                       |                  |            |
|                         |                     |                                   | Karen Chaplin- Prot    | 0.00              | 0.00   | 0.00                   | 0.00             | 0.00           | 0.00               |                       |                  |            |
|                         |                     |                                   | TOTAL                  | 224.14            | 0.00   | 0.00                   | 0.00             | 0.00           | 224.14             |                       |                  |            |
|                         |                     |                                   |                        |                   |        |                        |                  |                |                    |                       |                  |            |

Key Points to Remember:

- Invoicing and Deposits are completed by the Financial Secretary
- If the Financial Secretary invoices, she must complete deposits when those invoices are paid
- Utilize item list for common income items that impact multiple members
- Ensure item list identifies Account that will be impacted when income is booked
- Treasurer reports select 'Cash Basis'

#### Key To Success? Working Together

Each Role has a key part and TOGETHER we make a whole!

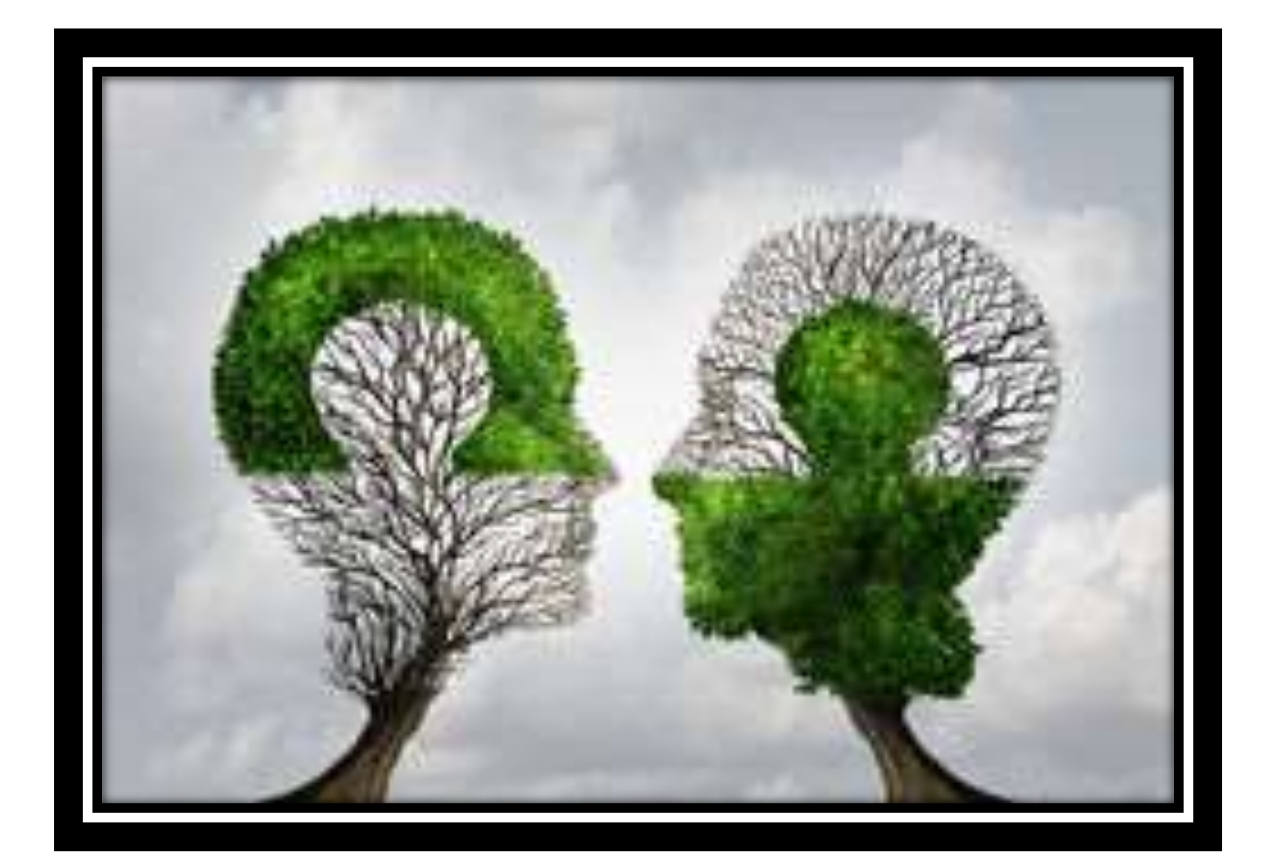

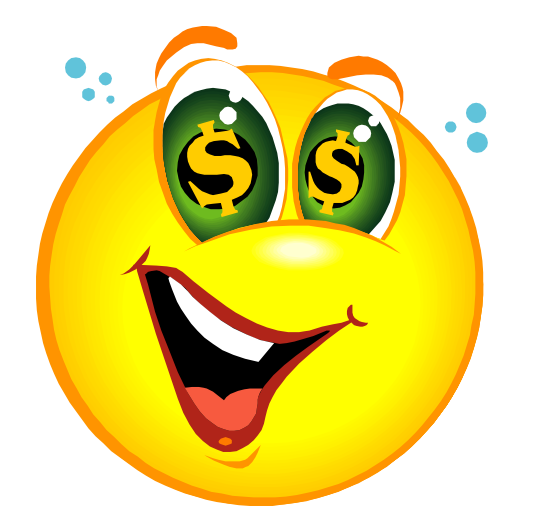

Delia Ware - Tibbs Eastern Regional Treasurer jjeasternrtdelia@gmail.com